# Ek kılavuz

# RS232-/Ethernet bağlantısı

VEGAMET 391/624/625, VEGASCAN 693, PLICSRADIO C62

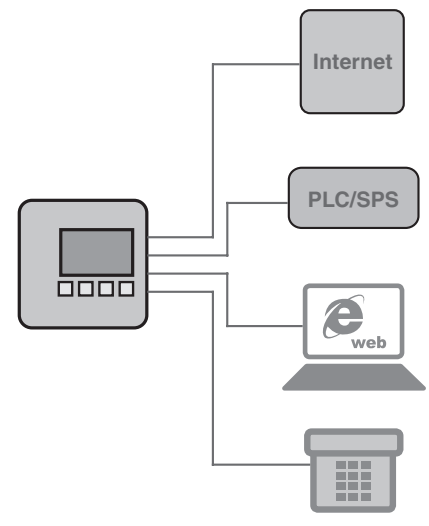

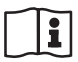

Document ID: 30325

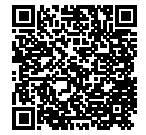

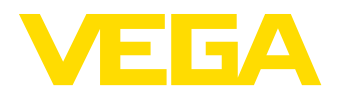

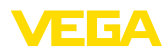

# İçindekiler

| 1  | <b>Ürün</b><br>1.1<br>1.2<br>1.3                 | <b>tanımı</b><br>Yapı<br>Çalışma şekli<br>Ayar                                                                                                    | . 4<br>. 4<br>. 4                |
|----|--------------------------------------------------|----------------------------------------------------------------------------------------------------|----------------------------------|
| 2  | <b>Bağla</b><br>2.1<br>2.2                       | ı <b>ntı</b><br>Bağlantı için gerekenler<br>Bilgisayara/İnternet ağına/Modeme bağlantı                                                                                                    | . 5<br>. 5                       |
| 3  | İnterr                                           | net ağı ayarları                                                                                                    |                                  |
| 4  | <b>PACT</b><br>4.1<br>4.2<br>4.3                 | <b>ware'li kumanda</b><br>PACTware'i başlat<br>Projeyi yap<br>Proje örnekleri                                                                                                    | . 8<br>. 8<br>. 9                |
| 5  | <b>Uygu</b><br>5.1<br>5.2<br>5.3                 | <b>lamaya örnekler</b><br>Olası kullanım alanları<br>İletişim ağı ve tarayıcıdan envanter isteme<br>WEB-VV yoluyla envanter isteme/VMI                                                                                                    | 12<br>12<br>13                   |
| 6  | <b>PC/P</b><br>6.1                               | L <b>S değerleri</b><br>Genel                                                                                                    | 15                               |
| 7  | <b>intern</b><br>7.1<br>7.2<br>7.3<br>7.4<br>7.5 | <b>net tarayıcısı/http yoluyla ölçüm değeri isteme</b><br>Genel<br>İzinsiz girişe karşı korunma<br>İnternet tarayıcısı/Ethernet yoluyla ölçüm değeri isteme<br>Internet tarayıcısı/RS232 yoluyla ölçüm değeri isteme<br>http yazılımı yoluyla ölçüm değeri isteme | 16<br>16<br>16<br>17<br>19       |
| 8  | <b>E-pos</b><br>8.1<br>8.2<br>8.3                | s <b>ta ile ölçüm değeri iletimi</b><br>Genel<br>İletişim ağı ve posta sunucu ile e-posta gönderme<br>Modem/DFÜ yoluyla e-posta gönderme                                                                                                    | 21<br>22<br>23                   |
| 9  | Bir W<br>9.1<br>9.2<br>9.3<br>9.4<br>9.5<br>9.6  | EB-VV sunucuya ölçüm değeri iletimi<br>Koşullar<br>Analog, GSM ve GPRS modemli değerlendirme cihazı (RS232)<br>MoRoS'lu değerlendirme cihazı (Ethernet)<br>LAN'daki değerlendirme cihazı (Ethernet)<br>Devreye alma - MoRoS<br>Ölçüm değeri iletimini kurun       | 26<br>26<br>31<br>35<br>37<br>42 |
| 10 | <b>Ölçür</b><br>10.1<br>10.2                     | <b>n değeri-/Durum dosyaları</b><br>Ölçüm değeri dosyalarının açıklanması<br>Durum dosyalarının açıklaması                                                                                                    | 44<br>47                         |
| 11 | <b>SMS</b><br>11.1<br>11.2                       | <b>ile ölçüm değeri iletimi</b><br>Genel<br>SMS gönderimi için yapılacak ayarlar                                                                                                    | 56<br>56                         |
| 12 | Cihaz                                            | trendi/Veri kaydedici (sadece VEGAMET/VEGASCAN)                                                                                                    |                                  |

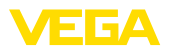

| 12.1 | Genel                  | 57 |
|------|------------------------|----|
| 12.2 | Cihaz trendinin ayarı  | 57 |
| 12.3 | Kaydın başlatılması    | 58 |
| 12.4 | Cihazdan kayıt yükleme | 58 |

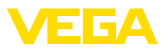

# 1 Ürün tanımı

# 1.1 Yapı

Her cihaz alternatif olarak bir RS232 veya Ethernet arayüzü ile donanabilir. Bu arayüzler sabit olarak entegre edilmişler ve bunlar başka bir arayüzle değiştirilememektedir. Bağlantı, ilgili cihazın alt kısmındaki RJ-45 fişi üzerinden sağlanmaktadır.

# 1.2 Çalışma şekli

#### Uygulama alanı RS232 arayüzü

RS232 arayüzü, ölçüm değerlerinin uzaktan alınması için özellikle kolay modem bağlantısının sağlanmasında kullanılmaktadır. Bu durumda dış analog, ISDN ve GSM modemleri kullanılabilmektedir.

#### Ethernet arayüzü

Ethernet aray<sup>ü</sup>züyle, cihazlar doğrudan mevcut bir bilgisayar ağına bağlanabilir. Bu durumda, her cihaza kendine ait bir IP adresi verilir. Bu adresten ağ içinden her yere ulaşılması mümkündür.

# 1.3 Ayar

Cihazların kumanda edilebilmesi için, PACTware konfigürasyon yazılımı ile FDT standardına uygun bir cihaz sürücüsüne (DTM) gerek vardır. Bunun dışında DTM'ler FDT standardına uygun diğer çerçeve uygulamalara bağlanabilir. Temel fonksiyonların ayarı entegre edilmiş göstergeve ayar modülü üzerinden de sağlanabilmektedir.

VEGA'nın tüm cihaz DTM'leri ücretsiz standart sürüm ve ücretli tam sürüm olarak mevcuttur. Yazılımın tam anlamıyla kullanılabilmesi için gereken tüm işlevler standart sürümde bulunmaktadır. Bir projenin kolaylıkla yapılabilmesini sağlayan sihirbaz kullanımı oldukça kolaylaştırmaktadır. Projenin kaydedilmesi, yazdırılması ya da projenin başka bir formattan kaydedilip başka bir formata yazdırılması da standart sürümün özellikleri arasındadır.

Tam sürümde, ayrıca, projenin tam olarak belgelenmesi amacıyla genişletilmiş bir yazdırma fonksiyonunun yanı sıra ölçüm değeri ve yankı eğimi kaydetme gibi olanaklar da mevcuttur. Ayrıca burada bir depo hesaplama programı, bir de ölçüm değeri ve yankı eğimi kayıtlarının analizinin yapılmasını sağlayan çoklu bir izleyici mevcuttur.

Standart sürüm, <u>http://www.vega.com</u> adresinden ücretsiz olarak indirilebilmektedir. CD formatındaki tam sürümü yetkili bayinizden temin edebilirsiniz.

Kullanım anlaşmaları, sizin, standart sürümdeki VEGA-DTM'i istediğiniz sıklıkta kopyalamanıza ve istediğiniz kadar bilgisayarda kullanımınıza izin verir. Tam sürümde, bilgisayar ve kurulum başına ayrı bir (ücretli) sürüm alınması sürüm alınması gerekmektedir.

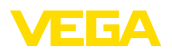

# 2 Bağlantı

# 2.1 Bağlantı için gerekenler

Güç kaynağının ve sensöriğin bağlantısı, aynen ilgili kullanım kılavuzundaki açıklamalara uygun şekilde ilk başta yapılmalıdır.

# 2.2 Bilgisayara/İnternet ağına/Modeme bağlantı

Bağlantı, kullanımın amacına uygun şekilde alternatif RS232 veya Ethernet arayüzünden yapılır. Alternatif olarak, cihaz tipine bağlı olarak parametreleme yapabilmek için seri entegre edilen I<sup>2</sup>C veya USB arayüzü de kullanılabilir. Arayüz bağlantısı hakkındaki ayrıntıları ilgili cihazın kullanım kılavuzundan bulabilirsiniz.

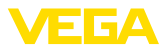

# 3 İnternet ağı ayarları

Entegre Ethernet arayüzü olan cihazlarda fabrikada otomatik adresleme DHCP üzerinden ayarlanır. Başka deyişle IP adresi bir DHCP sunucusu tarafından atanmalıdır. Cihaz normalde o zaman ana bilgisayarın ismiyle tanımlanır. Alternatif olarak alt ağ maskeli ve opsiyonel ağ geçitli statik bir IP adresinin girilmesi mümkündür.

#### Uyarı:

Bu internet ağı parametresinin ayarlanması/değiştirilmesi ilk olarak Restart (güç kaynağının kesilmesi ve yeniden başlatma) düğmesine basıldıktan sonra kabul edilip etkinleşir.

Yetkili ağ yöneticinizden ağınızda bulunan istediğiniz adresleme türünü ve gerekirse diğer verileri isteyin. Şu ayar seçenekleri ve parametreleri mevcuttur:

Dinamik IP adresi (DHCP) Bu kullanım türünde, değerlendirme cihazına otomatik olarak tüm gereken parametreleri bir ağda mevcut olan DHCP sunucusundan atanır. Bu şekilde bu parametreler (ör. IP adresi), kullanıcı tarafından bilinmez. Ayrıca bunlar gücün her kesilişince yeniden değişebilir. Bu nedenle ek olarak bir ana bilgisayar isminin kullanılması gerekir. Bunun üzerinden ağdaki cihaz tanımlanabilir. Alt ağ maskesi, ağ geçidi veya DNS sunucu adresi gibi diğer parametreler, otomatik adres verileceğinde girilmemelidir. Her cihaz, fabrikada, DHCP'ye getirilmiştir.

Statik (sabit) IP adresi DHCP sunucusu yoksa (ör. bir bilgisayara çapraz bağlantılı kablo ile bağlantı yapıldığında) veya otomatik herhangi bir adres ataması istenmediğinde, IP adresleri her cihaza manüel olarak girilir. Yetkili ağ yöneticiniz tarafından size, uygun bir alt ağ adresi olan bir IP adresi verilecektir.

Alt ağ adresi Cihazın, ağ segmentine bağlı olacağı alt ağ adresi, IP adresi ile tanımlanmıştır.

Standart ağ geçidiBir ağ geçidi tek tek olan ağ segmentlerini birbirlerine bağlar. Veri<br/>trafiği bu şekilde lokal ağ segmentinin dışındaki hedeflere aktarılabilir.<br/>Bir ağ geçidi adresinin girilmesi sadece manüel adres verildiğinde ve<br/>büyük ağlarda gerekmektedir.

Ana bilgisayarın ismi IP adresi normalde bilinmediğinde ve her an değişebilecek bir faktör olduğundan, DHCP üzerinden otomatik adresleme yapıldığında, bir ana bilgisayar isminin girilmesi gerekmektedir. Fabrikada, ana bilgisayar ismi seri numarası ile "*VEGA*-" ön ekinden oluşmaktadır. İstenilen bir ana bilgisayar ismi (ör. ölçüm noktasının veya tesisin) girilebilir. Ana bilgisayar ismi sadece boşluksuz harf ve sayılardan oluşmalıdır. Özel karakterlerden sadece tirenin "-" kullanılmasına izin vardır. İlk karakterin mutlaka harf olması gerekmektedir. Ana bilgisayar ismi maks. 16 karakter uzunluğunda olabilir.

DNS sunucusu Bir DNS sunucusu, IP adresi ile ana bilgisayar isminin atanmasından sorumludur. Bu, ağ cihazları ana bilgisayar ismi üzerinden tanımlandığından, özellikle otomatik adres atamalarda önem taşır. Bir DNS sunucu adresinin girilmesi sadece manüel adres verildiğinde ve

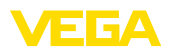

büyük ağlarda gerekmektedir. Bir DNS sunucu adresinin manüel yolla girilmesi sadece DTM üzerinden mümkün olur. Entegre gösterge ve ayar birimi üzerinden ayar yapılamaz.

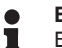

Bilgi:

Bu ağ parametresinin ayrıntılı açıklamasını ilgili DTM'in çevrim içi yardım bağlantısından bulabilirsiniz.

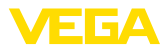

# 4 PACTware'li kumanda

# 4.1 PACTware'i başlat

PACTware'i Windows'u Başlat menüsünden çalıştırın. Standart ayarda, kullanıcı isimlerinin ve şifrenin girilmesine gerek yoktur. Kullanıcı ismi/şifre gibi bilgiler isteniyorsa, "*Diğerleri - Kullanıcının işletmesi*" PACTware menü seçeneğinden farklı haklara sahip farklı kullanıcıları seçebilir ve bir şifre girebilirsiniz.

#### Bilgi:

Ayrıca, belirtilen tüm fonksiyonlar her zaman eski Firmware versiyonlarında bulunmamaktadır. Çok sayıda cihazda, en yeni cihaz yazılımı da internet sayfamızdan indirilebilir. Cihaz yazılımının iletimi PACTware üzerinden sağlanır. Güncelleme işleminin nasıl yapılacağı da yine internette mevcuttur.

# 4.2 Projeyi yap

Her tür alan cihazlarının kullanılması için çıkış noktası, bir PACTware projesindeki cihaz ağının kısmen ya da tam olarak taslağının çıkarılmasıdır. Bu cihaz ağı, otomatik ya da manüel olarak hazırlanabilir ve proje penceresinden görüntülenebilir.

#### Sade cihaz yapılarında

Mesela bilgisayarın bir VEGA sensör ile bir VEGACONNECT 4 üzerinden doğrudan bağlantısının yapıldığı sade cihaz yapılarında, cihaz ağının hazırlanması durdurulabilir ve buna alternatif olarak doğrudan "VEGA-USB-Scan" desktop bağlantısında tıklanabilir. PACTware'e bu linkten bağlanılacaksa, bağlanan sensörün kimliği otomatik olarak bulunur ve uygun DTM, çevrim içi durumda, PACTware penceresinden görüntülenir. Sadece güncel parametreleme işlemi için gereken DTM bilgilerinin görünebilmesi için tüm PACTware ayar öğeleri bu sırada baştırılmıştır.

#### Kompleks cihaz yapılarında

Kompleks cihaz yapılarında, bağlantı yapısı VEGA proje asistanı üzerinden sağlanır. VEGA proje asistanı, PACTware için üretici için belirlenmiş bir ek modüldür. Her VEGA-DTM kurulum paketinde bulunmaktadır ve otomatik olarak bununla birlikte kurulumu yapılır. VEGA proje asistanının yardımıyla bağlı olan cihazlar otomatik olarak tanımlanır ve PACTware projesine entegre edilir. Bunun için ilgili cihazlara sadece bir çevrim içi bağlantı gerekmektedir.

VEGA proje asistanı, "*Proje - VEGA proje asistanı*" altındaki PACTware menü listesinden çağrılır. "*VEGA proje asistanı*" penceresi açılır ve siz, sadece projenin otomatik olarak hazırlaması için istenilen arayüzü seçmek zorunda kalırsınız. Seçilen arayüze sadece bir cihaz bağlanmışsa, DTM parametre penceresi otomatik olarak açılır ve cihaz verileri yüklenir.

VEGA proje asistanıyla nasıl çalışılacağı hakkındaki diğer bilgileri ilgili çevrim içi yardımdan alabilirsiniz. Bu, doğrudan, "VEGA proje asistanı" penceresinden açılabilir.

Projeyi otomatik olarak oluştur

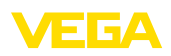

| DICT                                                 |                                                 |                                |        |
|------------------------------------------------------|-------------------------------------------------|--------------------------------|--------|
| PAC Iware                                            |                                                 |                                |        |
| <u>Fi</u> le <u>E</u> dit <u>V</u> iew <u>P</u> roje | t <u>D</u> evice E <u>x</u> tras <u>W</u> indow | Help                           |        |
| i 🗋 💕 🖉 🎯 🗖 🎗                                        | 19 10 👰 💁 🧕                                     |                                |        |
| Project 🕈 🕈 🗙                                        | 55 VEGA project assistant                       | 4 ۵                            | : 🦓    |
| Device tag                                           |                                                 | Û0.                            | Dev    |
| HOST PC                                              | O R5232                                         | ☑ create new project           | rice o |
|                                                      | ⊙ TCP/IP                                        | connect devices (Online)       | atalog |
|                                                      | ⊖ USB                                           | load device data automatically |        |
|                                                      |                                                 | Limit network search           |        |
|                                                      |                                                 | Close window automatically     |        |
|                                                      |                                                 |                                |        |
|                                                      |                                                 |                                |        |
|                                                      |                                                 | start Cancel                   |        |
|                                                      |                                                 |                                |        |
| NON.                                                 | AME> Administrato                               | r                              |        |

Res. 1: Proje asistanı

# Projeyi manüel oluştur Parametrelenecek cihazlar yoksa veya bağlı değilse de, proje yinede manüel olarak hazırlanabilir (çevrim dışı kullanım). Cihaz kataloğunda bunların hepsi, bilgisayara kurulu DTM'lerde görüntülenir. Normalde DTM'ler, bunlarla ayarlanan cihazlarla aynı isimdedir. Daha iyi bir genel bilgi alabilmek için cihaz kataloğu farklı alt gruplardan oluşmaktadır. En üst düzlemde, önde, ilgili DTM'lerin üreticileri görüntülen-mektedir. Bunun altında DTM'ler "*Sürücü*", "*Ağ geçidi*" ve "*Cihaz*" gibi fonksiyon kategorilerine ayrılmıştır.

Proje penceresinde bir proje oluşturulması için, kullanılmakta olan her cihaz, DTM'ler cihaz kataloğundan kopyalanmalıdır. Bir DTM'in kopyalanması için çıkış noktası olarak, HOST bilgisayarı yazılmalıdır. İstenilen DTM'in sayılması için iki kez tıklayın ve cihaz kataloğundan proje penceresine taşımak için "taşı ve düşür" fonksiyonlarını kullanın. Proje penceresinde, seçilen cihazların birbirlerinden daha iyi ayırt edilmeleri için isimlerini istediğiniz şekilde değiştirebilirsiniz. Proje penceresi veya cihaz kataloğu ekranda görünmüyorsa, bunları "*Görüntüle*" menü listesinden aktive edebilirsiniz.

# 4.3 Proje örnekleri

eklenmelidir:

#### Proje hazırlama - Sensörlü VEGAMET 391

USB üzerinden VEGAMET<br/>391 bağlantısıSonraki örnek, VEGAMET 391'e bağlı bir sensörün tipik bir projesini<br/>göstermektedir. VEGAMET 391 için iletişim bu örnekte USB üzerin-<br/>den sağlanır. "VEGA proje asistanının", kullanılmasını tavsiye ederiz.<br/>Bu sayede proje hazırlama açık ve net bir şekilde kolaylanır ve hatalar<br/>engellenir. İlgili tüm bileşenler otomatikman bulunur ve projeye eklenir.Planlama yine de manüel olarak gerçekleşecekse (çevrim içi bir pro-<br/>jenin hazırlanması söz konusuysa) aşağıdaki DTM'ler proje ağacına

1. Cihaz kataloğundan ilk olarak "*Sürücü*" kategorisinden"*VEGA USB*"-DTM'i seçin ve bunu ör. proje penceresine iki kez tıklayarak taşıyın.

10

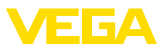

- 2. "Cihaz" kategorisinden istenilen sensör DTM'ini seçin ve bunu proje penceresine taşıyın.
- "Cihaz" kategorisinden istenilen sensör DTM'ini seçin ve bunu proje penceresine taşıyın.
- Şimdiyse DTM'e iki kez tıklayarak proje penceresindeki sensörde açın ve istenilen ayarları yapın (Bkz. Bölüm "Parametreleme")

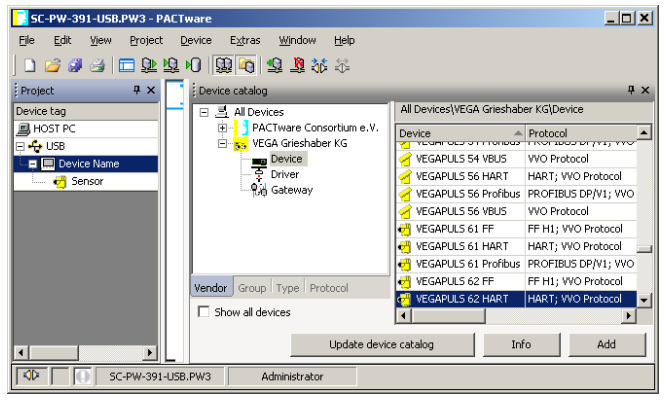

Res. 2: VEGAPULS'lu proje

#### Proje hazırlama - Sensörlü VEGAMET 624

Ethernet üzerinden VE-GAMET 624 bağlantısı Sonraki örnek, VEGAMET 624'e bağlı bir sensörün tipik bir projesini göstermektedir. VEGAMET 624 için iletişim bu örnekte internet ağı ve Ethernet üzerinden sağlanır. "VEGA proje asistanının", kullanılmasını tavsiye ederiz. Bu sayede proje hazırlama açık ve net bir şekilde kolaylanır ve hatalar engellenir. İlgili tüm bileşenler otomatikman bulunur ve projeye eklenir.

> Planlama yine de manüel olarak gerçekleşecekse (çevrim içi bir projenin hazırlanması söz konusuysa) aşağıdaki DTM'ler proje ağacına eklenmelidir:

- Cihaz kataloğundan ilk olarak "Sürücü" kategorisinden"VE-GA-Ethernet"-DTM'i seçin ve bunu ör. proje penceresine iki kez tıklayarak taşıyın.
- 2. "Ağ geçitleri" kategorisinden VEGAMET 624-DTM'i seçin ve bunu proje penceresine taşıyın.
- 3. "*Cihaz*" kategorisinden istenilen sensör DTM'ini seçin ve bunu proje penceresine taşıyın.
- 4. Proje ağacından "VEGA Ethernet" DTM'ini seçin ve sağ fare düğmesinden "Diğer fonksiyonlar - DTM adreslerini değiştir" menü seçeneğini seçin. "Yeni adres" alanından VEGAMET'i sonradan gerçek kullanımda alacak IP adresini ya da ana bilgisayarın ismini girin.
- Şimdiyse VEGAMET ve sensör DTM'ine iki kez tıklayarak istediğiniz ayarları yapın (Bkz. Bölüm "Parametreleme").

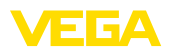

| SC-PW-624-LAN.PW3 - PACTware       |                                          |                                            |  |  |
|------------------------------------|------------------------------------------|--------------------------------------------|--|--|
| <u>File Edit View Project D</u>    | evice Extras <u>Wi</u> ndow <u>H</u> elp |                                            |  |  |
| 🛛 🗖 🦓 🖓 🗔 🗗 🗗                      | 🌣 🐝 💐 😰 🚺 🛈                              |                                            |  |  |
| Project 7 ×                        | Device catalog                           | # ×                                        |  |  |
| Device tag                         | E 🚊 All Devices                          | All Devices/VEGA Grieshaber KG\Device      |  |  |
| HOST PC                            | PACTware Consortium e.V.                 | Device Protocol                            |  |  |
| C Device Name                      | Device                                   | YEGAPULS 54 VBUS VVO Protocol              |  |  |
| Sensor                             | Driver                                   | VEGAPULS 56 HART HART; VVO Protocol        |  |  |
|                                    | Gateway                                  | VEGAPULS 56 Profibus PROFIBUS DP/V1; VVO   |  |  |
|                                    |                                          | VEGAPULS 56 VBUS VVO Protocol              |  |  |
|                                    |                                          | 4 VEGAPULS 61 FF FF H1; VVO Protocol       |  |  |
|                                    |                                          | 🥶 VEGAPULS 61 HART 🛛 HART; VVO Protocol 🔄  |  |  |
|                                    |                                          | 4 VEGAPULS 61 Profibus PROFIBUS DP/V1; VVO |  |  |
|                                    | Vendor Group Type Protocol               | VEGAPULS 62 FF FF H1; VVO Protocol         |  |  |
|                                    | Show all devices                         | VEGAPULS 62 HART HART; VVO Protocol        |  |  |
|                                    | Update devi                              | ce catalog Info Add                        |  |  |
| CD SC-PW-624-LAN.PW3 Administrator |                                          |                                            |  |  |

Res. 3: VEGAPULS'lu VEGAMET projesi

Şart

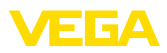

# 5 Uygulamaya örnekler

### 5.1 Olası kullanım alanları

- VMI (Vendor Managed Inventory)
- Ağ ve internet tarayıcısından bir tankın envanterinin istenmesi
- Dolum seviyelerinin, bildirim eşiklerinin ve yanlış bildirimlerin e-posta veya cepten bağımsız olarak gönderilmesi
- Birden çok tankın modem üzerinden uzaktan istenmesi
- Modbus TCP'si üzerinden ölçüm değeri isteme
- ACSII Protokolü üzerinden ölçüm değeri isteme
- http ile ölçüm değeri dosyalarının ekranda görüntülenmesi

# 5.2 İletişim ağı ve tarayıcıdan envanter isteme

Bir tank deposunun stokları sürekli olarak ölçülüp denetlenmelidir. Ölçüm değerleri, müdürlerin ve satış iş yerlerine gönderilecektir. Ayrıca belli bir dolum miktarının altına düşüldüğünde otomatik bir mesaj çıkar.

Çözüm önerisiEthernet arayüzlü bir ya da birden fazla değerlendirme cihazı çevrim-<br/>sel olarak ilgili sensörlerden bilgi isterler. Ölçüm değerleri, değerlen-<br/>dirme cihazında işleme koyulurve istenilen şekil ve ölçüm biriminde<br/>entegre Web sunucusunda iletilir. Ölçüm değerleri artık firma ağında<br/>bulunan her kullanıcı tarafından ekranda görüntülenebilir. Ayrıca her<br/>hazne için gerekli minimum miktar girilir. Bu dolum seviyesinin altına<br/>düşüldüğünde, entegre posta sunucusundan ilgili kişiye firmanın<br/>posta sisteminden bir e-posta gönderilir.

| 🔮 SCAN693-Doku - VEGA Mainpage - Microsoft Internet Explorer 📃 🗖 🔀    |          |                  |             |                       |         |           |          |
|-----------------------------------------------------------------------|----------|------------------|-------------|-----------------------|---------|-----------|----------|
| File Edit View Favo                                                   | rites T  | ools Help        | R           |                       |         |           | <b>1</b> |
| Ġ Back 🔹 🕥 🕤                                                          | × [      | 🗿 🏠 🔎 Search     | K Favorites | <b>Ø</b>              | - 🌺 li  | w • 📃 ·   | 88       |
| Address 🕘 http://172.16                                               | .9.196/0 | 144/index.htm    |             |                       |         | 💌 🛃 Go    | Links »  |
| VEGA<br>Hostname: SCAN693-Doku                                        |          |                  |             |                       |         |           |          |
| Process info<br>Readings (a. z)<br>Readings (a. z)<br>Readings (a. z) |          |                  |             |                       |         |           |          |
| Outputs                                                               |          | measurement loop | p r         | io. of DCS-<br>output | reading | dimension |          |
|                                                                       |          | TAG-No. 1        |             | [01]                  | 98.33   | %         |          |
| Adjustment                                                            |          | TAG-No. 2        |             | [02]                  | 98.47   | %         |          |
| General                                                               |          | TAG-No. 3        |             | [03]                  | 32.19   | %         |          |
| Language                                                              |          | TAG-No. 4        |             | [04]                  | 95.91   | %         |          |
| Diagnostics<br>Devicestate                                            |          |                  |             |                       |         |           |          |
| Diagnostic buffer 🔽                                                   |          |                  |             |                       |         |           |          |

Res. 4: Web tarayıcısı aracılığıyla ölçüm değeri göstergesi

#### Devreye alma

12

- Sensörlerin ve değerlendirme cihazının bağlantısı
- Sensör-HART adreslerinin atanması (VEGAMET 625 veya VEGASCAN 693'te)

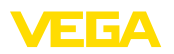

- Değerlendirme cihazına IP adresi/ana bilgisayarın ismi, tarih ve saatin girilmesi
- PACTware ve DTM'lerin herhangi bir iletişim ağına ve bilgisayara kurulumu
- Sensörlerin PACTware ile parametrelenmesi (ör. yanlış sinyal kaydı)
- Değerlendirme cihazının (seviye ayarı, ölçekleme, lineerizasyon) PACTware ile parametrelenmesi
- Web ve posta sunucusunun devreye alınması
- Değerlendirme cihazının ana bilgisayar ismi/IP adresi girilerek, ölçüm değerlerinin web tarayıcısı aracılığıyla gösterilmesi

# 5.3 WEB-VV yoluyla envanter isteme/VMI

Bir tedarikçi, müşterilerinin tank deposundaki stoklarını ölçmek ve gerekenikendi saptayıp getirmek ister. Günde birkaç kez güncellenen ekrandan, son günlerdeki ve haftalardaki dolum seviyelerine giriş yapabilir. Bu şekilde, tedarikçi, müşterilerine neyin gerektiği ve müşterilerinin ne kadar kullandığı hakkında fikir yürütebilir ve tedariklerini bu şekilde planlayabilir. Bu, kendisine, alınacak potansiyel malları görebilmesine ve kamyonunu daha iyi yüklemesine olanak sağlar. Ayrıca tanklarda belirli bir minimum dolum seviyesinin altına düşüldüğünde bir ileti gönderilmesi gerekir. Bu şekilde tedarikçi, müşterisine üretimi için satın alma ve siparişle uğraşma zahmeti vermeden her zaman yeterli miktarda ham madde sağlayabilir. Bu şekilde tedarikçi müşteri ile olan ilişkisini güçlendirir ve bunun sonucunda sürekli sipariş alır.

Şart

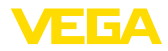

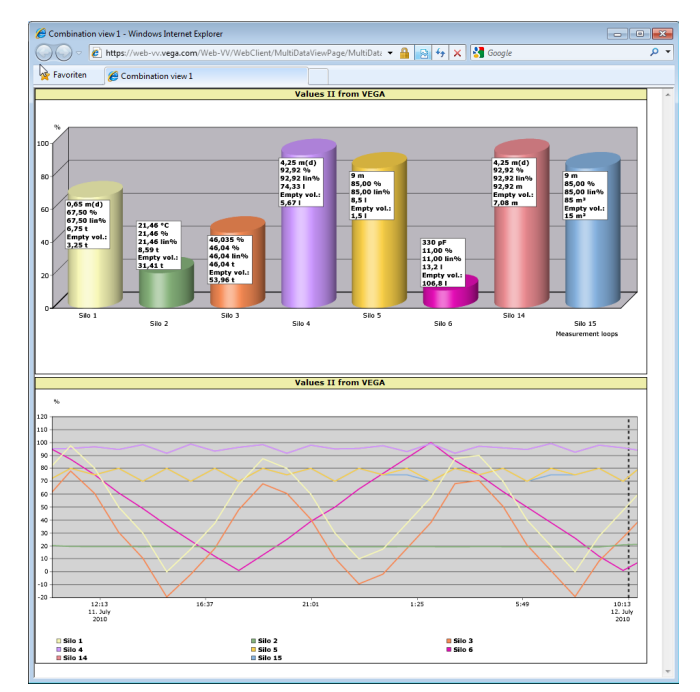

Res. 5: WEB-VV yoluyla uzaktan bilgi alma

#### Çözüm önerisi

Her müşterinin iş yerine seri arayüzlü ve modemli (sabit numara veya cep numarası) bir değerlendirme cihazı kurulmaktadır. Ölçüm değerleri, her değerlendirme cihazından VEGA'daki merkezî WEB-VV sunucusuna bağımsız olarak iletilmektedir. Alternatif olarak ölçüm değeri iletimi aynı zamanda Ethernet arayüzü ve mevcut şirket ağından da yapılabilir. Ölçüm değerleri, tüm dünyada, internet ve Web tarayıcısı üzerinden (yetkili) kişiler tarafından kolayca ve rahatça çağrılabilir. Hem güncel ölçüm değerleri hem de geçmiş veriler çizelgeden görülebilir. Her ölçüm yeri için belli bir bildirim eşiği tanımlanabilir. Bunun altında kalındığında belirli kişilere e-posta ya da telefonlarından mesaj gönderilebilir.

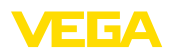

# 6 PC/PLS değerleri

# 6.1 Genel

|                   | PC/PLS çıkışları, ölçüm değeri bilgilerinin iletilmesi için dijital çıkışlar<br>olarak görev yaparlar. Bunlar, RS232/Ethernet arayüzü üzerinden<br>daha üst bir bilgisayara, bir SPS'e veya bir kontrol sistemine iletilebilir.<br>Değerler örneğin e-postadan gönderilebilir ya da mevcyt bir Ether-<br>net arayüzünde Modbus TCP kullanılarak ekranda görüntülenebilir.<br>Değerlendirme cihazının HTML sayfaları da bilgisayar/PLS çıkışlarını<br>gösterir. Veri formatının ve referans büyüklüğünün ayarı, PACTware<br>ve ilgili DTM ile yapılır. " <i>Bilgisayar/PLS</i> " parametreleme sayfasında<br>referans büyüklüğü ve veri formatının seçilmesi yapılır. Bunun da öte-<br>sinde hata olduğunda " seçeneği: Ölçüm değerinin yerine hata kodu<br>iletilebilir" etkinleştirilebilir. |
|-------------------|----------------------------------------------------------------------------------------------------|
| Referans büyüklük | Referans büyüklük ile, hangi ölçüm değerinin bilgisayar/PLS çıkışı<br>için giriş sinyali olarak görev yaptığı belirlenir. Cihaza bağlı olarak şu<br>referans büyüklükleri mevcuttur:                                                                                                    |
|                   | Sensör değeri                                                                                                    |
|                   | Yüzde     Lip yüzde                                                                                                    |
|                   | <ul> <li>Ölçeklenmiş</li> </ul>                                                                                                    |
|                   | Toplama sayacı                                                                                                    |
| Veri formatı      | " <i>Veri formatı</i> " ile, bilgisayar/PLS değerinin formatı tanımlanır. Burada<br>kaç tane anlamlı rakamın iletileceği belirlenir. Burada önemli olan ör.<br>Modbus-TCP'de bu ayardır (Ölçüm değerinin 2 bit short olarak dosya-<br>lanması). Bununla bilgisayar/PLS değeri tam sayı formatı olarak iletilir.<br>Yani, değer -32767 ile +32767 değer aralığının içinde kalmalıdır.                                                                                                    |
|                   | Örneğin: bir basınç transdüktörünün sensör değeri bilgisayar/PLS<br>değeri olarak iletilecektir. Sensörün ölçüm aralığı -0,5 bar ile +0,5 bar<br>arasındadır. Değer iki anlamlı rakamla verilir. Diğer ayarlar bunun için<br>yapılmalıdır: " <i>Referans büyüklük</i> " için sensör değeri, " <i>veri formatı</i> " için<br>#.## seçilmelidir. Bu ayarlarla -0,5 bar'lık sensör değeri -0,5 bar'lık<br>bilgisayar/PLS değeri olarak verilir.                                                                                                    |
| Hata durumu       | " <i>Ölçüm değerinin yerine hata kodunu ver</i> " aktive edildiğinde, hata<br>durumunda ölçüm değerinin yerine hata kodunun numarası verilmek-<br>tedir. Bu numaralar cihaz durumun numaralarına uygundur.                                                                                                    |
|                   | Örnek: E008 hata durumunda, ölçüm değerinin yerine 8 değeri verilir.                                                                                                    |

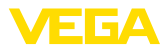

# 7 İnternet tarayıcısı/http yoluyla ölçüm değeri isteme

# 7.1 Genel

Her hangi bir tarayıcı ile (ör. Internet Explorer) değerlendirme cihazında bulunan tüm ölçüm değerleri istenilen şekilde ve ebatta görüntülenebilmektedir. Ölçüm değeri bu durumda HTML tablosu olarak görüntülenir. Bir firma ağında, bu Ethernet yoluyla sağlanır. Ölçüm değeri uzaktan istenecekse, RS232 arayüzlü ve bağlı modemli bir değerlendirme cihazı kullanılmalıdır.

Ayrıca ölçüm değeri bu http'si olan bir yazılımla (ör. Excel) istenebilir.

# 7.2 İzinsiz girişe karşı korunma

Ölçüm değerinin izinsiz olarak istenmesini engellemek için değerlendirme cihazının izinsiz girişe karşı bir koruma programı ile donatılması gerekmektedir. Bunun için tarayıcıyı kullanın ve ana bilgisayarın ismini veya cihazın IP adresini girin. "*Ayarlar - Genel*"in altında kullanıcı ismi ile şifreyi tanımlayabilir ve izinsiz giriş güvenliğini etkinleştirebilirsiniz. Belli bir sayfaya ulaşmak için sizden ilk olarak standart kullanıcı ismi ile şifre istenir. Kullanıcı ismi ve şifre yazan kısma "*VEGA*" yazın. Bundan sonra ölçüm değeri istemi için giriş güvenliğini aktive edebilir, kendi şifrenizi verebilirsiniz.

Giriş güvenliği http'den istenilebilen ölçüm değeri ve cihaz trendi dosyaları için de geçerlidir.

#### • Uyarı: Bu giri

Bu giriş güvenliği ölçüm değerinin tarayıcıdan istenmesini engeller. Değerlendirme cihazının konfigürasyonu izinsiz girişe karşı korunacaksa, başka bir giriş güvenliği de mevcuttur. Bu, PACTware veya uygun DTM ile konfigüre edilir.

# 7.3 İnternet tarayıcısı/Ethernet yoluyla ölçüm değeri isteme

- Ethernet arayüzlü değerlendirme cihazı
- Uygun cihaz DTM'i olan PACTware
- Değerlendirme cihazının yerinden Ethernet bağlantısı
- Ethernet bağlantılı ve tarayıcılı Windows bilgisayar

#### Devreye alma

16

Kosullar

İlk olarak ana bilgisayar ismini ya da IP adresi ile alt ağ maskesini doğrudan "*Cihaz ayarları*" başlığındaki denetim cihazının ayar biriminden girin (Bkz. ilgili cihazın kullanım kılavuzu.). Güç kaynağını kısa bir süre için kesin. Bundan sonra cihaza tüm ağda ana bilgisayar ismi veya IP adresinden erişilebilir. İstenilen bir ağ bilgisayarına cihazına uyan DTM'leri olan PACTware konfigürasyon yazılılımının kurulumunu yapın. Sonra her ölçüm noktasını ve sensörü kullanım kılavuzunda yazdığı şekilde parametreleyin. Diğer bilgileri "*PACTware ile parametreleme*" bölümünden ya da PACTware ve DTM'in çevrim içi yardımından da bulabilirsiniz.

30325-TR-130703

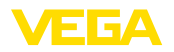

#### Ölçüm değerinin göstergesi

Ağınızdaki istediğiniz bir bilgisayardan tarayıcıyı (ör. Internet Explorer) açın. Ana bilgisayar ismini veya IP adresini "*Adres*" veya "*URL*" yazılı alana doldurun. Bunun ardından, değerlendirme cihazına koyulan HTML tablosu tüm ölçüm değerleriyle birlikte tarayıcınızın penceresinde görüntülenir. Bu ölçüm değerini ağınızda istediğiniz sayıda bilgisayardan isteyebilirsiniz.

| 🗿 SCAN693-Doku - VEGA Mainpage - Microsoft Internet Explorer                                              |                                       |                      |                       |            |               |         |
|----------------------------------------------------------------------------------------------------|---------------------------------------|----------------------|-----------------------|------------|---------------|---------|
| File Edit View Fav                                                                                        | File Edit View Favorites Tools Help 💦 |                      |                       |            |               | _       |
| 🚱 Back 🔹 🕥 🕤                                                                                              | ×                                     | 💈 🚮 🔎 Search   hrvor | rites 🚱 🔗             | - 🌺 E      | w • 📃 ·       | 88      |
| Address 🕘 http://172.1                                                                                    | 6.9.196                               | 5/044/index.htm      |                       |            | 💌 🛃 Go        | Links » |
| VEGA<br>Hostname: SCAN693-Doku                                                                            |                                       |                      |                       |            |               |         |
| Process info<br>Readings (az)<br>Table of readings arranged by name (page 1 of<br>vorn: 10/03/06 09:57:42 |                                       |                      |                       | ie 1 of 1) |               |         |
| Outputs                                                                                                   |                                       | measurement loop     | no. of DCS-<br>output | reading    | dimension     |         |
|                                                                                                    |                                       | TAG-No. 1            | [01]                  | 98.33      | %             |         |
| Adjustment                                                                                                |                                       | TAG-No. 2            | [ 02 ]                | 98.47      | %             |         |
| General                                                                                                   |                                       | TAG-No. 3            | [03]                  | 32.19      | %             |         |
| Language                                                                                                  |                                       | TAG-No. 4            | [04]                  | 95.91      | %             |         |
| Diagnostics                                                                                               |                                       |                      |                       |            |               |         |
| Diagnostic buffer                                                                                         | *                                     |                      |                       |            |               |         |
| é                                                                                                    |                                       |                      |                       |            | ocal intranet |         |

Res. 6: Internet Explorer'dan ölçüm değeri görüntüleme

# 7.4 Internet tarayıcısı/RS232 yoluyla ölçüm değeri isteme

Ölçüm değerinin RS232 arayüzü ve PPP (Point to Point Protocol) kullanılarak istenmesi, firmada bir içi ağı veya özel doğrudan bir bağlantı mevcut değilse gerekir. PPP iki bilgisayar (Points) arasındaki seri bir bağlantı için iletim standardıdır. Genelde bunda bir modemli bir seçme hattı (telefon hattı) kullanılmaktadır.

Ölçüm değerinin internet tarayıcısından istenmesinde bir Dial-In bağlantı söz konusudur. Değerlendirme cihazı içeri gelen aramayı kabul eder ve arayan konuk bilgisayara bir Internet Service Provider (ISP)'ı gibi davranır. Bu şekilde, http yoluyla değerlendirme cihazından veriler arasında değiş tokuş sağlanmış olur. Bir DFÜ bağlantısı aracılığıyla bundan sonra, bir tarayıcı ile denetim cihazının HTML sayfalarına girmek mümkündür.

Telefon bağlantısı olmadığı takdirde, RS232 arayüzlü bir GSM radyo modemi de kullanılabilir. Bu durumda ayrıca veri iletimi seçeneği olan bir GSM mobil radyo sözleşmesi gerekmektedir. Cep kullanıcısının bulunduğu yerde ağ çekiminin yeterli olmasına dikkat edin. Cep kullanıcısının bulunduğu yerin ağ çekiminin yeterli olmasına dikkat edin. Ayrıca içindeki SIM kartının şifresinin pasif konumda olması gerekmektedir.

17

Koşullar

30325-TR-130703

- RS232 arayüzlü değerlendirme cihazı
- Uygun cihaz DTM'i olan PACTware

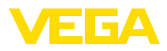

|                         | <ul> <li>RS232 arayüzlü modem</li> <li>Değerlendirme cihazının olduğu yerdeki telefon bağlantısı (GSM modeminde yok)</li> <li>Modemli Windows bilgisayar, telefon bağlantısı ve internet tarayıcısı (ör. Internet Explorer)</li> </ul>                                                                                                    |  |  |  |
|-------------------------|----------------------------------------------------------------------------------------------------|--|--|--|
| Bağlantı                | Değerlendirme cihazını RS232 arayüzünden PACTware'li bilgisayara<br>bağlayın (Bkz. Bölüm " <i>Bağlantı</i> "). Konfigürasyonun tamamlanmasının<br>arkasından bilgisayarın yerine modemi bağlayabilirsiniz. Sonradan<br>olabilecek değişiklikler için, artık cihazı uzaktan da modem üzerinden<br>kullanabilir ve ayarlarınızı yapabilirsiniz.                                             |  |  |  |
|                         | <b>Değerlendirme cihazının RS232 arayüzünün konfigürasyonu</b><br>Uygun DTM'li PACTware'i başlatın ve bunu izleyen konfigürasyonu<br>yapın.                                                                                                    |  |  |  |
| İletişim Protokolü      | Bu ayarla birlikte, RS232 arayüzünün hangi çalışma modunda çalışa-<br>cağı belirlenir. Şu olasılıklar mevcuttur:                                                                                                    |  |  |  |
|                         | <ul> <li>VVO Protokolü: Parametreleme ve bilgi alma için değerlendirme<br/>cihazı ve bilgisayar arasında doğrudan seri bağlantı (ör. PACTware<br/>ve DTM ile)</li> </ul>                                                                                                    |  |  |  |
|                         | <ul> <li>PPP: Bağımsız e-posta gönderimi (Dial-out bağlantı) veya Web<br/>tarayıcısı ile (Dial-in bağlantı) bilgi almak için değerlendirme cihazı<br/>ve modem arasında UVİ (Uzaktan veri iletimi) bağlantısı</li> <li>ASCII Protokolü: Terminal programlarla (Hyperterminal gibi) bilgi<br/>almak için değerlendirme cihazı ve bilgisayar arasında doğrudan<br/>seri bağlantı</li> </ul> |  |  |  |
|                         | <ol> <li>Internet tarayıcısından ölçüm değeri istemek için bir modem<br/>bağlantısı yapılırken "PPP" seçeneğini seçin.</li> </ol>                                                                                                    |  |  |  |
| Modem başlatma          | Bir modem bağlantısı yapılacağında veri iletimi için gereken paramet-<br>relerin sağlanması için bu seçeneği açık konuma getirin.                                                                                                    |  |  |  |
| Point to Point Protocol | Point to Point Protocol (PPP), LAN protokollerinin (ör. http) noktadan<br>noktaya bir bağlantı üzerinden iletimini sağlar. PPP bağlantıları değer-<br>ler şunlar olabilir:                                                                                                    |  |  |  |
|                         | <ul> <li>Analog, ISDN ve GSM modemli analog telefon ağı üzerinden<br/>adanmış hatlar</li> <li>Seri bağlantılar</li> </ul>                                                                                                    |  |  |  |
|                         | <ol> <li>"Arama yönü" yazılı yerden internet tarayıcısı yoluyla ölçüm de-<br/>ğerinin istenmesi için bir modem bağlanacağında "Dial-in (gelen<br/>bağlantılar)" opsiyonunu seçin.</li> </ol>                                                                                                    |  |  |  |
|                         | 3. Gezinti alanından " <i>Dial-in</i> "'i seçin ve " <i>ISP öykünümü için ayarlar</i> " bölümünden aşağıdaki verileri girin:                                                                                                    |  |  |  |
| Kullanıcı ismi          | 4. Buradan bağlantınızın sağlanması için istediğiniz bir kullanıcı ismini girin. Bu isim sonradan DFÜ bağlantısında kullanılmalıdır.                                                                                                    |  |  |  |
| Şifre/Parola            | <ol> <li>Buradan bağlantınızın sağlanması için istediğiniz bir şifreyi girin.<br/>Bu şifre sonradan DFÜ bağlantısında kullanılmalıdır.</li> </ol>                                                                                                    |  |  |  |
| IP adresi               | 6. Seçmiş olduğunuz IP adresini girin. Normalde "192.168.200.200" standart ayarını kullanabilirsiniz.                                                                                                    |  |  |  |

18

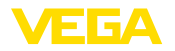

#### Ana bilgisayarın ismi 7. İstediğiniz ismi ilgili alana girin.

#### Bilgisayara bir DFÜ bağlantısının kurulması

Önce bir DFÜ bağlantısını kurun. Windows 2000/XP'nin altında, bunun için "Yeni bağlantılar için asistanlar" bulunmaktadır. Buna "Start - Ayarlar - Ağ Bağlantıları" linklerinden ulaşabilirsiniz. Bu işlem, modemle internete bağlanma işleminin aynısıdır. Aranacak numara olarak tesis modeminin telefon numarasını verin. Kullanıcı ismi/Şifre altına, önceden değerlendirme cihazında kullanılan bilgileri girin. Sabit, 9600 baud'luk bir değeri girin.

# Ölçüm değerinin göster-<br/>gesiSonra, DFÜ bağlantınızı başlatın ve değerlendirme cihazı için iletişimi<br/>kurun.

İnternet tarayıcısını (ör. Internet Explorer) açın ve önceden belirlenmiş olan IP adresini "*Adres*" veya "*URL*" yazılı alana doldurun. Bunun ardından, değerlendirme cihazına koyulan HTML tablosu tüm ölçüm değerleriyle birlikte tarayıcınızın penceresinde görüntülenir.

| 🗿 SCAN693-Doku - VEGA Mainpage - Microsoft Internet Explorer 📃 🗖 🔀 |        |                 |                                  |                                |                      |               |          |
|--------------------------------------------------------------------|--------|-----------------|----------------------------------|--------------------------------|----------------------|---------------|----------|
| File Edit View Fav                                                 | orites | Tools Help      | à                                |                                |                      |               | <b>1</b> |
| 🌀 Back 🝷 🛞 🕤                                                       | ×      | 💈 🏠 🔎 Search    | K Favorites                      | <b>Ø</b>                       | · 🎍 6                | w • 📃 -       | 28       |
| Address 🕘 http://172.1                                             | 6.9.19 | 5/044/index.htm |                                  |                                |                      | 💙 🔁 Go        | Links »  |
| VEGA<br>Hostname: SCAN693-Doku                                     |        |                 |                                  |                                |                      |               |          |
| Process info<br>Readings (az)<br>Readings (Nr.)                    | ^      | Table of readi  | <b>ngs arrang</b><br>vom: 10/03/ | <b>ed by nan</b><br>06 09:57:4 | n <b>e (pag</b><br>2 | e 1 of 1)     |          |
| Outputs                                                            |        | measurement loo | p n                              | o. of DCS-<br>output           | reading              | dimension     |          |
|                                                                    | =      | TAG-No. 1       |                                  | [01]                           | 98.33                | %             |          |
| Adjustment                                                         |        | TAG-No. 2       |                                  | [ 02 ]                         | 98.47                | %             |          |
| General                                                            |        | TAG-No. 3       |                                  | [03]                           | 32.19                | %             |          |
| Language                                                           |        | TAG-No. 4       |                                  | [04]                           | 95.91                | %             |          |
| Diagnostics                                                        |        |                 |                                  |                                |                      |               |          |
| Devicestate                                                        |        |                 |                                  |                                |                      |               |          |
| Diagnostic buffer                                                  | ~      |                 |                                  |                                |                      |               |          |
| é                                                                  |        |                 |                                  |                                | 🧐 L                  | ocal intranet |          |

Res. 7: Internet Explorer'dan ölçüm değeri görüntüleme

# 7.5 http yazılımı yoluyla ölçüm değeri isteme

Ölçüm değeri dosyalarının istenmesi için, http özellikli herhangi bir yazılımın kullanması gerekmektedir. Excel ile örneğin ölçüm değerleri herhangi bir aralıkta otomatik olarak görüntülenebilir ve bu bilgiler tablo olarak da kaydedilebilir. Ölçüm değerinin ve durum dosyalarının farklı formatları mevcuttur. Bu dosya tiplerine ilişkin detaylı bilgiler için "Ölçüm değeri ve durum dosyaları" bölümüne bakın.

- Ethernet arayüzlü değerlendirme cihazı
- Uygun cihaz DTM'i olan PACTware
- Değerlendirme cihazının yerinden Ethernet bağlantısı
- Her değerlendirme cihazı için ağa uyan IP adresi/alt ağ maskesi
- Ethernet bağlantılı ve http özellikli yazılımı olan Windows bilgisayar

Koşullar

30325-TR-130703

| Olçüm değeri dosyaları | Bilgisayar/PLS değerleri http'den dört farklı dosya formatında istene-<br>bilir. Bunun için şu komutu verin: <i>http://ip adresi veya ana bilgisayar</i><br><i>ismi/dosya ismi</i> (ör. <i>http://192.168.200.200/val.htm</i> ).                            |
|------------------------|----------------------------------------------------------------------------------------------------|
|                        | <ul> <li>val.txt (txt dosyası)</li> <li>val.csv (CSV dosyası)</li> <li>val.htm (HTML dosyası)</li> <li>val.xml (XML dosyası)</li> </ul>                                                                                                    |
| Durum dosyaları        | Ölçüm değeri dosyasına ek olarak durum, röle ve akım çıkışı bilgi-<br>leriyle bir durum dosyası daha bulunmaktadır. http'den çağrı için şu<br>komutu verin: http://ip adresi veya ana bilgisayar ismi/dosya ismi (ör.<br>http://192.168.200.200/state.htm). |
|                        | • state.txt (txt dosyası)                                                                                                    |

- state.csv (CSV dosyası)
- state.htm (HTML dosyası)
- state.xml (XML dosyası)

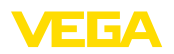

# 8 E-posta ile ölçüm değeri iletimi

# 8.1 Genel

Entegre e-posta sunucusu üzerinden güncel ölçüm değerleri herhangi bir kişiye istenilen süre ve aralıklarda gönderilebilmektedir. Ayrıca belli bir dolum seviyesinin üzerine çıkıldığında veya altına düşüldüğünde de e-posta yoluyla bir bildirim gönderilebilir. Bunun dışında bir e-posta gönderimi durum kontrollü de yapılabilmektedir (ör. Arıza bildirimi).

E-posta iki farklı şekilde gönderilebilir:

- İç firma ağı ve posta sunucusu yoluyla gönderme (Ethernet arayüzü seçeneği)
- Modemli ve dış internet/e-posta sağlayıcısı olan DFÜ bağlantısı üzerinden gönderme (RS232 arayüzü seçeneği)

İki seçeneği de, bunların farklı kullanım alanlarını da şu alt başlıklarda ve çevrim içi yardımda daha yakından inceledik.

Saat E-postalar zaman kontrollü olarak gönderileceğinde gerçek/güncel saat görüntülenmelidir. Bu amaç için değerlendirme cihazında bir tampon saat bulunmaktadır. "*Tarih/Saat*" DTM menü seçeneğinden tarih ve saat ayarı yapılabilmektedir. "*Bilgisayar sistem süresini kabul et*" düğmesinden "*Saat*" ve "*Tarih*" alanlarına güncel bilgisayar sisteminin saati ve tarihi geçer. "*Verileri cihaza it*" düğmesinden DTM'de kurulu saat, cihaza yazılır. İki düğme de sadece çevrim içi modda mevcuttur.

#### • Uyarı: Bir cer

Bir cereyan kesintisi olduğunda saat belli bir süreye kadar problemsiz çalışır/tamponlanır (cihazın tipine bağlı olarak en az birkaç gün). Daha uzun süreli elektrik kesintilerinde saat yeniden ayarlanmalıdır! Tam köprüleme süresi hakkında ayrıntıları cihaz kılavuzundan bulabilirsiniz.

Olay listesi "Olay listesi" parametre sayfasına girilen bilgiler, hangi olayların e-posta ile bilgilendirileceğini belirler. Bunun dışında, hangi alıcıya bilgilendirme gönderileceği ve hangi verilerin bilgilendirme içereceği tanımlanır. Bu olay listesinin çıkarılmasında, kolay konfigürasyon için bir asistan otomatik olarak başlatılır. Bu asistan gereken komutları yerine getirir.

"*Olay tipi*" başlığından hangi olayların e-posta ile bilgilendirileceği belirlenir.

- Zaman kontrollü: E-postalar belli bir zaman diliminde veya belli aralıklarla gönderilmektedir.
- Ölçüm değeri kontrollü: E-postalar önceden belirlenmiş bir ölçüm değeri nedeniyle (önceden belirlenmiş ölçüm değerinin üzerine çıkıldığında veya altına düşüldüğünde) gönderilir.
- Durum kontrollü: E-postalar bir hata durumu ortaya çıktığında gönderilir (Değerlendirme cihazında (ölçüm noktalarından birinde) bir arıza bildirimi varsa).

Haber içeriği

Olay tipi

"Haber içeriği" altında haberin içeriğini belirleyin.

21

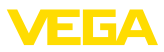

- Ölçüm değeri: Gerçek ölçüm değerleri txt, CSV, HTML veya XML formatında gönderilir. Görsel VEGA dosyası (sadece VEGAMET/ VEGASCAN 600 serisinde): Gerçek ölçüm değerleri VEGA tarafından belirlenmiş bir formatta gönderilir.
- Görsel VEGA dosyası (sadece VEGAMET/VEGASCAN 600 serisinde): Gerçek ölçüm değerleri VEGA tarafından belirlenmiş bir formatta gönderilir. Bu postalar Visual VEGA yazılımından otomatik olarak görüntülenebilir.
- Cihaz trendi dosyası (sadece VEGAMET/VEGASCAN'da): Değerlendirme cihazında trend kaydı etkinleştirildiğinde bir dosya bu kayıtla birlikte gönderilir. Diğer bilgileri "Cihaz trendi" bölümünden ve çevrim içi yardımdan bulabilirsiniz.

#### Alıcının listesi

22

Olay listesine 15 alıcıya kadar alıcının e-posta adresi girilebilir. "Aktiv" olarak gösterilen sütun, listeye alınan ve o sırada aktif olan değerleri gösterir. İlgili bir olayda değerlendirme cihazı bir e-posta gönderir. Bağlam menüsünde bir test postası göndermek için de seçeneğiniz vardır. Test postası format ve yapı bakımından, olayın oluşması sırasında gönderilen gerçek e-postaya tekabül eder. Bununla, e-postanın istenilen bilgileri içerip içermediği ve aynı zamanda e-postanın doğru alıcısına gönderilip gönderilmediğini önceden test edebilme şansınız vardır. "Bilgi" ye baktığınızda, buradan, olay listesine girilmiş seçilen değerlerin ayarları hakkında genel bir bilgi elde edersiniz.

# 8.2 İletişim ağı ve posta sunucu ile e-posta gönderme

posta sunucusunda erişimi sağlanmışsa kullanılır. Bu durumda e-posta konfigürasyonu kısmen hızlı ve kolay şekilde yerine getirilebilir. Bu posta sistemi her zaman özel iletişim için de hizmet etmk zorunda olduğu ve bakımının da bu durum dikkate alınarak yapılması gerektiği için bu posta sisteminin diğer bir avantajı da yüksek kullanım güvenliğidir.

Eğer DSL yönlendiricili bir DSL bağlantısı varsa, bir ağ da var demektir. E-posta sunucunun yerine dıştan bir e-posta sağlayıcının da kullanılması mümkündür.

#### Koşullar:

- Ethernet arayüzlü değerlendirme cihazı
- Frame uygulamalı (ör. PACTware ve cihaz DTM'i) kontrol yazılımı
- Değerlendirme cihazının yerinden serbest Ethernet bağlantısı
- Ölçüm değerlerinin gönderilmesi için e-posta adresi
- Kimlik denetimi için hem posta girişi ve çıkışı sunucusunun (POP/ SMTP) ismi veya IP adresi hem de kullanıcı ismi/şifresi
- Ölçüm değerleri gönderilen alıcının e-posta adresi veya adresleri

İlk olarak ana bilgisayar ismini ya da IP adresi ile alt ağ maskesini doğrudan "*Cihaz ayarları*" başlığındaki denetim cihazının ayar biriminden girin (Bkz. ilgili cihazın kullanım kılavuzu.). Güç kaynağını kısa bir süre için kesin. Bundan sonra cihaza tüm ağda ana bilgisayar isimlerinden veya IP adresinden erişilebilir.

Sistem işleticisi, posta hizmet sunucusuna, ölçüm değerlerinin, bildirim ve arızaların gönderilmesi için bir e-posta adresi vermek zorunda-

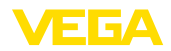

|                                          | dır. Posta girişi ve posta çıkışı için posta sunucusunun isimleri veya IP<br>adresleri de aynı şekilde sistem işleticisi tarafından temin edilmelidir.<br>Posta hizmet sunucusu tarafından kullanıcı ismi ve şifre istenirse, bu<br>bilgilerin de girilmesi gerekir. Posta hizmet sunucusu tarafından kulla-<br>nıcı ismi ve şifre istenirse, bu bilgilerin de girilmesi gerekir.                                                                                                    |  |  |
|------------------------------------------|----------------------------------------------------------------------------------------------------|--|--|
| i                                        | <b>Uyarı:</b><br>Kimi posta sunucuları, belli bir süre bittikten sonra şifrelerin ömrünün<br>biteceği ve yeni bir şifreyle değiştirilmesi gerekeceği şekilde konfigüre<br>edilmiştir. Bu fonsksiyonu mümkünse etkisiz konuma getirin. Yoksa<br>şifreler belli aralıklarda yeniden koyulup, değerlendirme cihazına<br>iletilmelidir.                                                                                                    |  |  |
|                                          | E-posta hesabının konfigürasyonu                                                                                                    |  |  |
| İsim (Takma ad)                          | Buradan, e-posta adresinin yerine gösterilen bir isim girilebilir. Bu<br>isim, hesap ismi durumdan duruma alıcı için biraz daha albenili olaca-<br>ğından okunurluğun artmasını sağlayacaktır.                                                                                                    |  |  |
| E-posta adresi                           | E-posta adresi, posta sunucudaki değerlendirme cihazı için kurulan<br>gerçek hesap ismini verir. Başka bir isim kullanılmadığında, bu adres,<br>e-posta gönderilen kişiye, e-postayı gönderen olarak görünür.                                                                                                    |  |  |
| Yanıt adresi                             | Değerlendirme cihazı e-posta alamadığından, alternatif bir e-posta<br>alması gerekebilir. Alıcı değerlendirme cihazının e-postasına yanıt<br>verirse, bu adrese yanıt için bir posta gönderilir.                                                                                                    |  |  |
|                                          | E-posta hizmet sunucusunun konfigürasyonu                                                                                                    |  |  |
| Posta çıkış sunucusunun<br>(SMTP) adresi | Sistem işletmecisi tarafından hazırlanan posta çıkış sunucusunun<br>ismini girin. Alternatif olarak bunun IP adresi de girilebilir.                                                                                                    |  |  |
| Posta giriş sunucusunun<br>(POP) adresi  | Sistem işletmecisi tarafından hazırlanan posta giriş sunucusunun<br>ismini girin. Alternatif olarak bunun IP adresi de girilebilir.                                                                                                    |  |  |
| Kullanıcı ismi/Şifre                     | Posta sunucusunun konfigürasyonuna bağlı olarak hem posta girişin-<br>de hem de posta çıkışı sunucusunda bir kullanıcı ismi ve şifre verilme-<br>si istenmektedir. Gerekirse sistem işletmecisi tarafından hazırlanan<br>kullanıcı ismini ve şifreyi girin.                                                                                                    |  |  |
|                                          | 8.3 Modem/DFÜ yoluyla e-posta gönderme                                                                                                    |  |  |
|                                          | Bu modelde e-posta modem ve DFÜ bağlantısı kullanılarak gönderilir<br>(PPP Dial-Out Bağlantı. Bkz. Bölüm " <i>RS232 yoluyla ölçüm değeri</i><br><i>isteme</i> "). Buraya, bir de, bir hizmet birimine başvuruda gerekli olan dış<br>internet sunucusu ile e-posta sunucusunun ön alana yazılması gerek-<br>mektedir Kapsamlı tesis ve kullanım güvenliği çok yüksek olmadığın-<br>dan bu çözüm sadece, firma ağı veya posta sunucusu yoksa, yerine<br>getirilmelidir. Sonra normalde ücretli olan dış hatta açık bir telefon<br>bağlantısı ve internet/e-posta sağlayıcısı sağlanmalıdır. |  |  |
|                                          | Telefon bağlantısı olmadığı ya da mümkün olmadığı takdirde, RS232<br>arayüzlü bir GSM radyo modemi de kullanılabilir. Bu durumda ayrıca<br>veri iletimi seçeneği olan bir GSM mobil radyo sözleşmesi gerekmek-<br>tedir. Cep kullanıcısının bulunduğu yerin ağ çekiminin yeterli olmasına                                                                                                    |  |  |

24

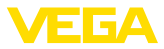

dikkat edin. Ayrıca içindeki SIM kartının şifresinin pasif konumda olması gerekmektedir. Bu durumda internet sağlayıcısına gelen numaraların genelde şehir içi hattındaki ile aynı olmamasına dikkat edin.

#### Koşullar:

- RS232 arayüzlü değerlendirme cihazı
- Frame uygulamalı (ör. PACTware ve cihaz DTM'i) kontrol yazılımı
- Değerlendirme cihazının parametrelenmesi için VEGACONNECT (sadece 6000 serisinde)
- RS232 arayüzlü modem
- Değerlendirme cihazının bulunduğu yerden dış hatta açık serbest Ethernet bağlantısı
- Kimlik tespiti için kullanıcı isimli/şifreli dış internet sağlayıcısı (ör. T-Online, MSN)
- Posta giriş ve posta çıkış sunucusunun ismiyle (POP/SMTP) ölçüm değerlerinin gönderilmesi için bir dış e-posta hesabı/adresi ve kimlik teyidi için kullanıcı ismi/şifresi
- Ölçüm değerleri gönderilen alıcının e-posta adresi veya adresleri

BağlantıDeğerlendirme cihazını RS232 arayüzünden PACTware'li bilgisayara<br/>bağlayın (Bkz. Bölüm "Bağlantı"). Konfigürasyonun tamamlanmasının<br/>arkasından bilgisayarın yerine modemi bağlayabilirsiniz. Sonradan<br/>olabilecek değişiklikler için, artık cihazı uzaktan da modem üzerinden<br/>kullanabilir ve ayarlarınızı yapabilirsiniz.

Değerlendirme cihazının parametlenmesi ve aynı zamanda e-postanın gönderilip gönderilmediğinin denetlenmesi için ek bir bağlantının yapılması tavsiye edilir. Bunun için 600 serisinden bir VEGACON-NECT 4 ile cihazın önündeki I<sup>2</sup>C arayüzünü kullanınder (Bkz. Bölüm "*Bağlantı*"). Bu şekilde cihazı I<sup>2</sup>C arayüzünden parametreleyebilir ve aynı zamanda e-postanın modem ve RS232'den gönderilip gönderilmediğini test edebilirsiniz. VEGAMET 391'de, entegre USB arayüzünü kullanabilirsiniz.

#### RS232 arayüzünün konfigürasyonu

**İletişim Protokolü** Bu ayarla birlikte, RS232 arayüzünün hangi çalışma modunda çalışacağı belirlenir. Şu olasılıklar mevcuttur:

- VVO Protokolü: Parametreleme ve bilgi alma için değerlendirme cihazı ve bilgisayar arasında doğrudan seri bağlantı (ör. PACTware ve DTM ile)
- PPP: Bağımsız e-posta gönderimi (Dial-out bağlantı) veya Web tarayıcısı ile (Dial-in bağlantı) bilgi almak için değerlendirme cihazı ve modem arasında UVİ (Uzaktan veri iletimi) bağlantısı
- ASCII Protokolü: Terminal programlarla (Hyperterminal gibi) bilgi almak için değerlendirme cihazı ve bilgisayar arasında doğrudan seri bağlantı
- 1. E-postanın gönderilebilmesi için bir modem bağlantısı yapılırken "*PPP*" seçeneğini seçin.

#### **Modem başlatma** Bir modem bağlantısı yapılacağında veri iletimi için gereken parametrelerin sağlanması için bu seçeneği açık konuma getirin.

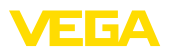

| Point to Point Protocol                  | Point to Point Protocol (PPP), LAN protokollerinin (ör. http) noktadan<br>noktaya bir bağlantı üzerinden iletimini sağlar. PPP bağlantıları değer-<br>ler şunlar olabilir:                                                                                                    |  |  |  |
|------------------------------------------|----------------------------------------------------------------------------------------------------|--|--|--|
|                                          | <ul> <li>Analog, ISDN ve GSM modemli analog telefon ağı üzerinden<br/>adanmış hatlar</li> <li>Seri bağlantılar</li> </ul>                                                                                                    |  |  |  |
|                                          | <ol> <li>"Seçme yönleri" yazılı yerden e-postaların gönderilmesi için "Di-<br/>al-out (aranan bağlantılar)" opsiyonunu seçin.</li> </ol>                                                                                                    |  |  |  |
|                                          | <ol> <li>"İnternet Hizmet Sağlayıcısı için bağlantı sağlanmasında gereken<br/>erişim verileri<sup>™</sup> seçeneğinin altına internet hizmet sunucunuz<br/>tarafından size verilen şu verileri taşıyın:</li> </ol>                                                                                                    |  |  |  |
| ISP için telefon bağlantısı              | 4. Buraya internet erişimi için kullanmanız gereken arama numaranı-<br>zı girin.                                                                                                    |  |  |  |
| Yeniden aramalar                         | 5. Bağlantı sağlanamıyorsa ya da meşgulse, buraya yeniden arama sayısını girin.                                                                                                    |  |  |  |
| Kullanıcı ismi                           | 6. Buradan internet erişiminizin sağlanması için kullanıcı ismini girin.                                                                                                    |  |  |  |
| Şifre/Parola                             | 7. Buradan internet erişiminizin sağlanması için şifreyi girin.                                                                                                    |  |  |  |
|                                          | " <i>ISP öykünmesinde, aşağıdaki IP adresi ana bilgisayar ismine ata</i> "<br>bölmesi boş kalır.                                                                                                    |  |  |  |
|                                          | E-posta hesabının konfigürasyonu                                                                                                    |  |  |  |
| İsim (Takma ad)                          | Buradan, e-posta adresinin yerine gösterilen bir isim girilebilir. Bu<br>isim, hesap ismi durumdan duruma alıcı için biraz daha albenili olaca-<br>ğından okunurluğun artmasını sağlayacaktır.                                                                                                    |  |  |  |
| E-posta adresi                           | E-posta adresi, e-posta sağlayıcınızdaki değerlendirme cihazı için<br>kurulan gerçek hesap ismini verir. Başka bir isim kullanılmadığında, bu<br>adres, e-posta gönderilen kişiye, e-postayı gönderen olarak görünür.                                                                                                    |  |  |  |
| Yanıt adresi                             | Değerlendirme cihazı e-posta alamadığından, alternatif bir e-posta<br>alması gerekebilir. Alıcı değerlendirme cihazının e-postasına yanıt<br>verirse, bu adrese yanıt için bir posta gönderilir.                                                                                                    |  |  |  |
|                                          | E-posta hizmet sunucusunun konfigürasyonu                                                                                                    |  |  |  |
| Posta çıkış sunucusunun<br>(SMTP) adresi | E-posta sağlayıcı tarafından hazırlanan posta çıkış sunucusunun ismini girin.                                                                                                    |  |  |  |
| Posta giriş sunucusunun<br>(POP) adresi  | E-posta sağlayıcı tarafından hazırlanan posta giriş sunucusunun ismini girin.                                                                                                    |  |  |  |
| Kullanıcı ismi/Şifre                     | Buraya e-posta sağlayıcısı tarafından verilen kullanıcı ismiyle buna<br>uyan posta giriş sağlayıcı şifresini girin. Birçok sağlaycıda posta çıkış<br>sunucusu da bir kimlik teyidi yapılması gerekmektedir. Sunucuya<br>bağlı olarak bu durumda birbiriyle aynı olan giriş verileri aynen posta<br>giriş sunucusundaki gibi görev yapar. Temelde bunun için farklı erişim<br>verileri de gerekebilir. |  |  |  |

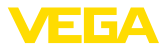

# 9 Bir WEB-VV sunucuya ölçüm değeri iletimi

#### 9.1 Koşullar

#### Değerlendirme cihazları

26

Sensörler tarafından bulunan ölçüm değerleri değerlendirme cihazı tarafından başka bir işleme daha sokulur ve WEB-VV sunucusuna iletilebilir. Bunun için, (opsiyonel arayüzlerin biri de dahil olmak üzere) şu değerlendirme cihazlarının birinin olması gerekmektedir (RS232 veya Ethernet).

- VEGAMET 391/624/625
- VEGASCAN 693
- PLICSRADIO C62

# Bağlantı modelleriÖlçüm değeri iletimi, arayüz modeli veya erişim türünden bağımsız<br/>olarak genelde bir internet bağlantısından sağlanır. Bağlantı modelleri<br/>şu üç gruba ayrılmıştır:

- RS232 arayüzü ve analog/GSM/GPRS modemi olan değerlendirme cihazı
- Ethernet arayüzü ve MoRoS (ModemRouterSwitch)'u olan değerlendirme cihazı
- Direkt firma ağına bağlanmış Ethernet arayüzlü değerlendirme cihazı

En uygun bağlantı modelinin seçilmesi yerel koşullara ve ölçüm değeri iletiminin sıklığına bağlıdır (Güncelleme oranı). Telefon bağlantısı veya internet bağlantısı olan bir ağ yoksa ölçüm değeri iletimi sadece telsiz modemden sağlanabilir. Bunun şartı da doğal olarak bulunulan yerin telsiz telefon sağlayıcının yeterli derecede ağ kapsamında olmasıdır. GSM yoluyla iletimin tutarının hesaplanmasında, genelde, kullanılan zaman temel alınır. Örneğin her saat bir ölçüm değeri iletilecekse, her ay küçümsenmeyecek bir bağlantı maliyeti oluşur. GPRS varsa, bu iletim modeli seçilmiş olmalıdır, maliyetin hazırlanmasında, iletilen hacim ve genelde sabit bir tutar baz alındığından burada maliyetler bariz daha azdır.

# 9.2 Analog, GSM ve GPRS modemli değerlendirme cihazı (RS232)

Bu model, WEB-VV'ye sadece bir değerlendirme cihazı bağlanmalıysa ve internet girişi olan firma ağı yoksa kullanılır. Değerlendirme cihazı, RS232 arayüzü opsiyonu ile donatılmış olmalıdır.

Bunun dışında uzaktan parametrelemek de mümkündür (Başka deyişle, dışarıdan değerlendirme cihazına ve sensöriğe müdahale edilmesi mümkündür.). Bu şekilde hem uzaktan iletime ayarlar, hem de değerlendirme cihazının/sensörün uzaktan parametrelenmesi ya da parametrenin değiştirilmesi sağlanır.

Modemin seçimi yerel koşullara bağlıdır. Tesiste analog bir telefon bağlantısı varsa en kolay arama, bağlantı modemi (PSTN modemi) ile sağlanır. Alternatif olarak telefon bağlantısı olmadığında bir radyo modemi kullanılır. Bu durumda veri iletimi GSM veya GPRS yoluyla sağlanır. Giderlerin hesaplanmasında iletilen hacim baz alındığından

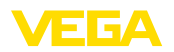

ve bu yüzden maliyeti de düşük olduğundan GPRS ile iletim tavsiye edilir.

Şu modemler ölçüm değerinin gönderilmesinde kullanılmalıdır:

- Phoenix Contact PSI veri/Faks modemi (analog telefon ağı), Tür No.: MODEM.JX
- Siemens TC35i (GSM telsiz modem), Tür No.: MODEM.FX
- Insys GPRS 5.0 serial (GPRS telsiz modem), Tür No.: *MODEM. GX*

İnternet erişimi için bir internet hizmet sağlayıcısının (ISP) erişim verileri temin edilmelidir. Bunlar PACTware yoluyla değerlendirme cihazına girilmelidir. GSM veya GPRS kullanılacağında bir SIM kartı da gerekir.

#### Analog modemli değerlendirme cihazı

Devreye almak için ön koşul:

- PACTware'li bilgisayar ile buna ait DTM ve VEGACONNECT veya USB yoluyla değerlendirme cihazına müdahale edebilme
- Bir internet sağlayıcısının (ISP) erişim verileri mevcut olmalıdır (Call-by-Call veya sözleşme mevzuatı)
- Dış hatta açık analog telefon bağlantısı (Çıkış için önceden 0'a basmanız gerektiğini dikkate alın.)
- ISP için kullanılan arama numaraları için kilitli arama numarası yok

PACTware'i başlatın ve değerlendirme cihazı için bir bağlantı sağlayın. "Cihaz ayarları - RS232 arayüzü" menü seçeneğini seçin. Aşağıdaki adımları aşağıdaki şekle göre yerine getirin.

**RS232 konfigürasyonu** RS232 arayüzünün parametrelerini şekle uygun şekilde verin.

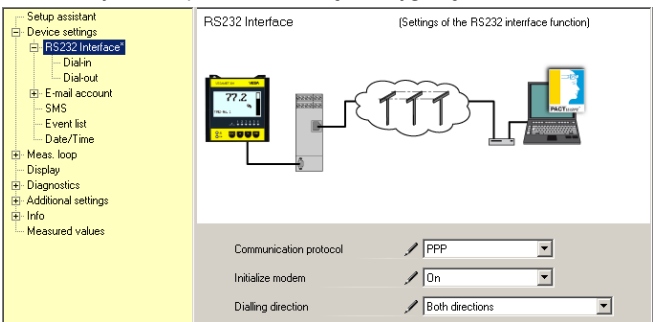

Res. 8: RS232 konfigürasyonu

#### Dial-In bağlantı

Dial-In bağlantısının parametrelerini şekle uygun şekilde verin. Bu veriler dışarıdan müdahaleye olanak sağlar (Uzaktan parametreleme). Şifremiz: "*webvv*".

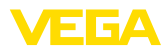

| Setup assistant     Device settings     Device settings     Diadout     Email account     SMS     Evani account     Diadout     Device settings     Device settings     Diadout     Diadout | Dial-in                                                                            | (Definition of incoming connection)                                |
|----------------------------------------------------------------------------------------------------|------------------------------------------------------------------------------------|--------------------------------------------------------------------|
|                                                                                                    | Settings of the ISP emulation:<br>User name<br>Password<br>IP address<br>Host name | webvv           *****           192 168.200.200           Hostname |

Res. 9: Dial-In bağlantı

#### Dial-Out bağlantı

Internet sağlayıcınızdan almış olduğunuz erişim verilerini buraya girin. "APN" erişim alanına hiçbir veri girilemez.

| Setup assistant<br>Device settings | Dial-out                               | (Definition of outgoing connection) |
|------------------------------------|----------------------------------------|-------------------------------------|
|                                    |                                        |                                     |
| Measured values                    | Access data for connection to the Inte | ernet service provider              |
|                                    | Telephone connection for ISP           | / 0192658                           |
|                                    | Redialling                             | 2                                   |
|                                    | User name                              | / MSN                               |
|                                    | Password                               | / MKR                               |
|                                    | APN (only for GPRS)                    |                                     |

Res. 10: Dial-Out bağlantı

#### Ölçüm değerinin iletilmesi

28

Bir WEB-VV olayını "Ölçüm değeri iletimini kur" bölümünde yazıldığı şekilde tanımlayın.

#### GSM modemli değerlendirme cihazı

Devreye almak için ön koşul:

- PACTware'li bilgisayar ile buna ait DTM ve VEGACONNECT veya USB yoluyla değerlendirme cihazına müdahale edebilme
- Yeterince telsiz kapsamında bulunan modemin bulunduğu yer
- Kilitli olmayan veri iletimine sahip SIM kartı (Veri kartı CSD)
- SIM kartının şifresi pasif konuma getirilmiş
- Cep radyo sağlayıcının internete giriş verileri bilinmelidir

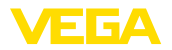

PACTware'i başlatın ve değerlendirme cihazı için bir bağlantı sağlayın. "Cihaz ayarları - RS232 arayüzü" menü seçeneğini seçin. Aşağıdaki adımları aşağıdaki şekle göre yerine getirin.

RS232 konfigürasyonu

RS232 arayüzünün parametrelerini şekle uygun şekilde verin.

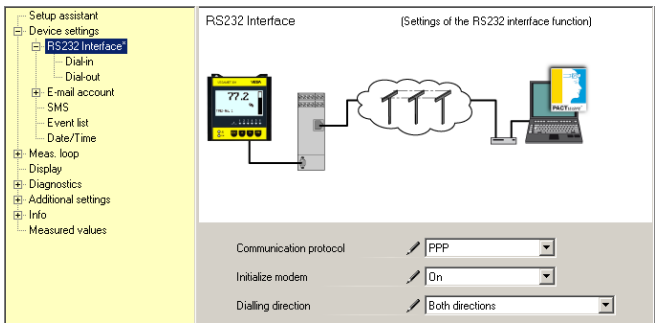

Res. 11: RS232 konfigürasyonu

#### Dial-In bağlantı Dial-In bağlantısının parametrelerini şekle uygun şekilde verin. Bu

veriler dışarıdan müdahaleye olanak sağlar (Uzaktan parametreleme). Sifremiz: "webvv".

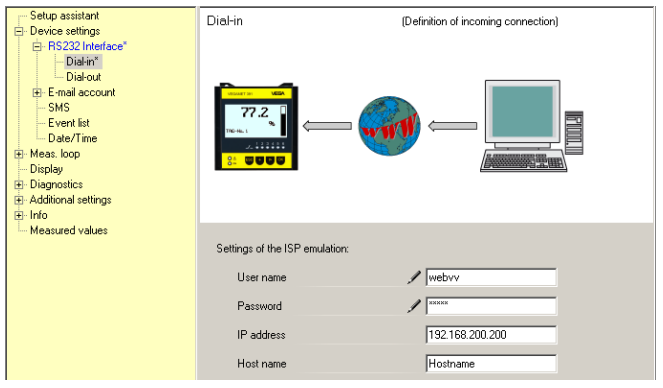

Res. 12: Dial-In bağlantı

#### Dial-Out bağlantı

Internet sağlayıcınızdan almış olduğunuz erişim verilerini buraya girin. "APN" erişim alanına hiçbir veri girilemez.

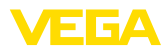

| Setup assistant<br>Setup assistant<br>Britisz Zinterface"<br>Britisz Zinterface"<br>Britisz Zinterfac | Dial-out (Definition of outgoing connection)                                                                                                    |
|----------------------------------------------------------------------------------------------------|----------------------------------------------------------------------------------------------------|
|                                                                                                    | Access data for connection to the Internet service provider Telephone connection for ISP  Ol192658 Redialing  Q User name MSN Password APN (only for GPRS) |

Res. 13: Dial-Out bağlantı

#### Ölçüm değerinin iletilmesi

30

Bir WEB-VV olayını "Ölçüm değeri iletimini kur" bölümünde yazıldığı şekilde tanımlayın.

#### GPRS modemli değerlendirme cihazı

Devreye almak için ön koşul:

- PACTware'li bilgisayar ile buna ait DTM ve VEGACONNECT veya USB yoluyla değerlendirme cihazına müdahale edebilme
- Yeterince telsiz kapsamında bulunan modemin bulunduğu yer
- Kilitli olmayan veri iletimine sahip SIM kartı (Veri kartı CSD+GPRS)
- SIM kartının şifresi pasif konuma getirilmiş
- Telsiz sağlayıcının APN (Access Point Name)'li internet erişim verilerinin bilinmesi gerekmektedir
- İleti giderlerini düşük tutabilmek için düşük blok yuvarlamalı (1 kB) mükemmel bir veri tarifesi (M2M) tavsiye ediyoruz

PACTware'i başlatın ve değerlendirme cihazı için bir bağlantı sağlayın. "Cihaz ayarları - RS232 arayüzü" menü seçeneğini seçin. Aşağıdaki adımları aşağıdaki şekle göre yerine getirin.

| RS232 konfigürasyonu | RS232 arayüzünün p                                                                                                    | parametrelerini şekle                      | ə uygun şekilde verin.                     |
|----------------------|----------------------------------------------------------------------------------------------------|--------------------------------------------|--------------------------------------------|
|                      | → Setup assistant     → Device settings     → Disfun     → Disfun     → Disfun     → Disfun     → Disfun     → SMS     → Event list     → DisPlay     ↔ Display     ↔ Display     ↔ Display     ↔ Display     ↔ Display     ↔ Display | RS232 Interface                            | (Setting: of the RS232 interface function) |
|                      | Measured values                                                                                                    | Communication protocol<br>Initialize modem | PPP  On  Path denotions                    |

Res. 14: RS232 konfigürasyonu

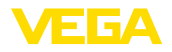

#### Dial-In bağlantı

Dial-In bağlantısının parametrelerini şekle uygun şekilde verin. Bu veriler dışarıdan müdahaleye olanak sağlar (Uzaktan parametreleme).

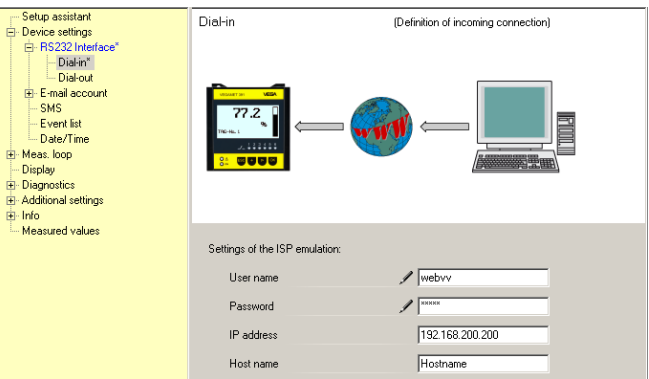

Res. 15: Dial-In bağlantı

#### Dial-Out bağlantı

İnternet sağlayıcınızdan almış olduğunuz erişim verilerini buraya girin.

| Setup assistant     Covice settings     Bis232 Interface*     Diskin*     Diskin*     Diskin*     Ermal account     SMS     Event list     Date/Time     Meas.toop     Display     Diapostics     Additional settings | Dial-out                              | (Definition of outgoing connection) |
|----------------------------------------------------------------------------------------------------|---------------------------------------|-------------------------------------|
| Measured values                                                                                                    | Access data for connection to the Int | ernet service provider              |
|                                                                                                    | Telephone connection for ISP          | ✓ *99***1#                          |
|                                                                                                    | Redialling                            | 2                                   |
|                                                                                                    | User name                             | 🖌 [t-d1                             |
|                                                                                                    | Password                              |                                     |
|                                                                                                    | APN (only for GPRS)                   | 🖋 internet.t-d1.de                  |

Res. 16: Dial-Out bağlantı

#### Ölçüm değerinin iletilmesi

Bir WEB-VV olayını "Ölçüm değeri iletimini kur" bölümünde yazıldığı şekilde tanımlayın.

# 9.3 MoRoS'lu değerlendirme cihazı (Ethernet)

Bu model, WEB-VV'ye aynı ortamda çok sayıda değerlendirme cihazının bağlanması gerekiyorsa ve internet girişi olan firma ağı yoksa kullanılır. Değerlendirme cihazları, Ethernet arayüzü opsiyonu ile donatılmış olmalıdır.

Bunun dışında uzaktan parametrelemek de mümkündür (Başka deyişle, dışarıdan değerlendirme cihazına ve sensöriğe müdahale edilmesi mümkündür.). Bu şekilde hem uzaktan iletime ayarlar, hem de değerlendirme cihazının/sensörün uzaktan parametrelenmesi ya da parametrenin değiştirilmesi sağlanır.

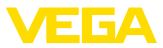

İnternete bağlanmak için entegre modemi olan bir MoRoS kullanılmaktadır. Entegre edilen yönlendirici interneti aramayı başlatır. Ayrıca cihazda Ethernet bağlantılı, sayısı dörtten az olmak üzere değerlendirme cihazı olan 4 portlu bir ağ anahtarı bulunmaktadır. Diğer değerlendirme cihazları ayrı bir dış ağ anahtarından bağlanabilir.

MoRoS entegre edilen modemin seçiminde yerel koşullar rol oynar. Tesiste bir telefon bağlantısı varsa (analog veya ISDN), analog (PSTN) veya ISDN modemi en kolay seçeneklerdir. Alternatif olarak telefon bağlantısı olmadığında bir radyo modemi kullanılır. Bu durumda veri iletimi GSM veya GPRS yoluyla sağlanır. Giderlerin hesaplanmasında iletilen hacim baz alındığından ve bu yüzden maliyeti de düşük olduğundan GPRS ile iletim tavsiye edilir.

Şu MoRoS modelleri mevcuttur:

- PSTN modemli MoRoS, Tür No.: ROUTER.AXX
- ISDN modemli MoRoS, Tür No.: ROUTER.IXX
- GSM/GPRS modemli MoRoS, Tür No.: ROUTER.GXX

İnternet erişimi için bir internet hizmet sağlayıcısının (ISP) erişim verileri temin edilmelidir. Bunlar internet tarayıcısından MoRoS'a girilir. GSM veya GPRS kullanılacağında bir SIM kartı da gerekir.

MoRoS'un standart IP adresi 192.168.1.1'dir. Burada, bağımsız bir ağ söz konusu olduğundan, bu adres değiştirilmez. Bağlantısı yapılan her değerlendirme cihazına aynı adres aralığından bir kez kullanılmalık başka bir adres verilmelidir (Ör. ilk değerlendirme cihazına 192.168.1.2; ikincisine 192.168.1.3 vb.)

#### MoRoS-/PSTN-/ISDN modemli değerlendirme cihazı

Devreye almak için ön koşul:

- PACTware'li bilgisayar ile buna ait DTM ve VEGACONNECT, USB veya LAN yoluyla değerlendirme cihazına müdahale edebilme
- Dış hatta açık (analog veya ISDN) telefon bağlantısı (Çıkış gerekirse önceden 0'a basmayı unutmayın.)
- Bir internet sağlayıcısının erişim verileri mevcut olmalıdır (Call-by-Call veya sözleşme mevzuatı)
- ISP için kullanılan arama numaraları için kilitli arama numarası yok

PACTware'i başlatın ve değerlendirme cihazı için bir bağlantı sağlayın. "Cihaz ayarları - LAN/Internet" menü seçeneğini seçin. Aşağıdaki adımları aşağıdaki şekle göre yerine getirin.

IP adresi verme Her değerlendirme cihazına MoRoS adres aralığından (192.168.1.xxx) bir kez kullanılmalık IP adresi verilmelidir. MoRoS'un kendine ait adres aralığı (192.168.1.1) kullanılamaz. Alt ağ maskesi değişmeden kalmaktadır (255.255.255.0). Standart ağ geçidi altından MoRoS'un IP adresini girin.

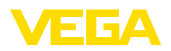

| Setup assistant     Device settings     UAN/Internet     Device settings     UAN/Internet     Device settings     E-mail account     Event list     Device SetTime     Mean loop     Disprosts     Additional settings     Dindow     Meanured values |                                                                         | (Settings of the IP address for the LAN/Internet connection)                           |
|----------------------------------------------------------------------------------------------------|-------------------------------------------------------------------------|----------------------------------------------------------------------------------------|
|                                                                                                    | Host name<br>Addressing<br>IP address<br>Subnetmask<br>Standard gateway | Hothrame<br>Use the following IP address:<br>192168.1.2<br>255.255.255.0<br>192188.1.1 |

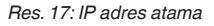

#### DNS adresi verme

# "*Cihaz ayarları - DNS hizmet sunucusu*" seçeneğinden MoRoS'a ait IP adresini girin.

| DNS server                                                                           | (Settings of the DNS server (or the LAN/Internet connection)                               |
|--------------------------------------------------------------------------------------|--------------------------------------------------------------------------------------------|
| Use following addresses for th<br>DNS server address<br>DNS server 1<br>DNS server 2 | e domain system server:<br>Use the following DNS server address:<br>192.168.1.1<br>0.0.0.0 |

33

Res. 18: DNS adresi verme

| MoRoS'un devreye alın-<br>ması  | ISP'nin erişim verileri MoRoS'a girilmelidir. Prosedür hakkında bilgileri<br>" <i>Devreye alma - MoRoS</i> " bölümünden ve ilgili kullanım kılavuzundan<br>okuyabilirsiniz.                                                                                                    |
|---------------------------------|----------------------------------------------------------------------------------------------------|
| Ölçüm değerinin iletil-<br>mesi | Bir WEB-VV olayını " <i>Ölçüm değeri iletimini kur</i> " bölümünde yazıldığı<br>şekilde tanımlayın.                                                                                                    |
|                                 | <ul> <li>MoRoS/GPRS modemli değerlendirme cihazı</li> <li>Devreye almak için ön koşul:</li> <li>PACTware'li bilgisayar ile buna ait DTM ve VEGACONNECT, USB veya LAN yoluyla değerlendirme cihazına müdahale edebilme</li> <li>Yeterince telsiz kapsamında bulunan modemin bulunduğu yer</li> <li>Kilitli olmayan veri iletimine sahip SIM kartı (Veri kartı CSD+GPRS)</li> <li>SIM kartının şifresi pasif konuma getirilmiş</li> <li>Telsiz sağlayıcının APN (Access Point Name)'li internet erişim verilerinin bilinmesi gerekmektedir</li> <li>İleti giderlerini düşük tutabilmek için düşük blok yuvarlamalı (1 kB) mükemmel bir veri tarifesi (M2M) taysiye ediyoruz</li> </ul> |

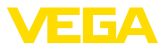

PACTware'i başlatın ve değerlendirme cihazı için bir bağlantı sağlayın. "Cihaz ayarları - LAN/Internet" menü seçeneğini seçin. Aşağıdaki adımları aşağıdaki şekle göre yerine getirin.

#### IP adresi verme

Her değerlendirme cihazına MoRoS adres aralığından (192.168.1.xxx) bir kez kullanılmalık IP adresi verilmelidir. MoRoS'un kendine ait adres aralığı (192.168.1.1) kullanılamaz. Alt ağ maskesi değişmeden kalmaktadır (255.255.255.0). Standart ağ geçidi altından MoRoS'un IP adresini girin.

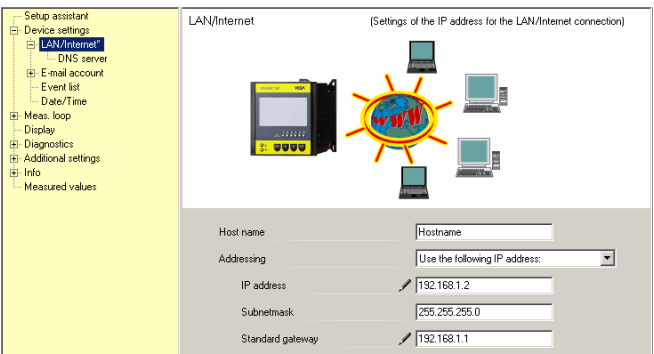

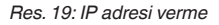

#### DNS adresi verme

34

# "*Cihaz ayarları - DNS hizmet sunucusu*" seçeneğinden MoRoS'a ait IP adresini girin.

| - Setup assistant<br>- Device settings                                                                                                    | DNS server                     | (Settings of the DNS server for the LAN/Internet connection) |
|----------------------------------------------------------------------------------------------------|--------------------------------|--------------------------------------------------------------|
| LAN/Internet*     DNS server*     E-mail account     E-mail account     Devent list     Dete/Time     Meas.loop     Display     Dispnositics     Additional settings     Info     Messured values | Мр./жин. нера.com              | 217.8.208.170<br>DNS                                         |
|                                                                                                    | Use following addresses for th | ne domain system server:                                     |
|                                                                                                    | DNS server address             | Use the following DNS server address:                        |
|                                                                                                    | DNS server 1                   | 192.168.1.1                                                  |
|                                                                                                    | DNS server 2                   | 0.0.0                                                        |

Res. 20: DNS adresi verme

| MoRoS'un devreye alın-<br>ması | Telsiz sağlayıcının erişim bilgileri MoRoS'a girilmelidir. Prosedür hak-<br>kında bilgileri " <i>Devreye alma - MoRoS</i> " bölümünden ve ilgili kullanım<br>kılavuzundan okuyabilirsiniz. |
|--------------------------------|----------------------------------------------------------------------------------------------------|
| Ölçüm değerinin iletil-        | Bir WEB-VV olayını " <i>Ölçüm değeri iletimini kur</i> " bölümünde yazıldığı                                                                                                    |
| mesi                           | şekilde tanımlayın.                                                                                                    |

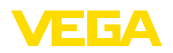

# 9.4 LAN'daki değerlendirme cihazı (Ethernet)

Bu model, internet bağlantısı olan bir firma ağı varsa kullanılır. WEB-VV istenildiği kadar değerlendirme cihazı bağlanabilir. Değerlendirme cihazları, Ethernet arayüzü opsiyonu ile donatılmış olmalıdır. DHCP yoluyla adres vermede, uygun bir ana bilgisayar isminin girilmesi gerekmektedir. Alternatif olarak, ağa uygun, bir kez kullanımlık bir IP adresi verilebilir. Diğer bilgileri "*Ağ ayarları*" bölümünden bulabilirsiniz.

Devreye almak için ön koşul:

- PACTware'li bilgisayar ile buna ait DTM ve VEGACONNECT veya LAN yoluyla değerlendirme cihazına müdahale edebilme
- Alt ağ maskesi, standart ağ geçidi ve firma ağının DNS hizmet sunucusu
- http portu 80, internet bağlantısının kurulabilmesi için açık (kilitsiz) konumda olmalıdır

PACTware'i başlatın ve değerlendirme cihazı için bir bağlantı sağlayın. "*Cihaz ayarları - LAN/Internet*" menü seçeneğini seçin. Aşağıdaki adımları aşağıdaki şekle göre yerine getirin.

 Her değerlendirme cihazına, yetkili ağ yöneticinizden almış olduğunuz bir kerelik bir IP adresi verin. Ağınıza uygun alt ağ maskesi ve standart ağ geçidi de ağ yöneticiniz tarafından size verilir. Alternatif olarak ağınızda bir DHCP hizmet sunucusu mevcut olduğunda DHCP fonksiyonunu kullanabilirsiniz.

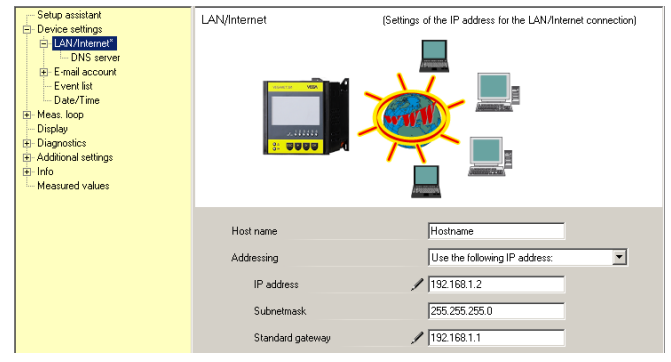

Res. 21: IP adresini atayın

2. "*Cihaz ayarları - DNS hizmet sunucusu*" seçeneğinden DNS hizmet sunucunuzun IP adresini girin.

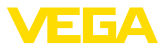

| DNS server                                                                            | (Settings of the DNS server for the LAN/Internet connection)                             |
|---------------------------------------------------------------------------------------|------------------------------------------------------------------------------------------|
| Use following addresses for the<br>DNS server address<br>DNS server 1<br>DNS server 2 | domain system server:<br>Use the following DNS server address: ▼<br>/ 1921681.1<br>0.0.0 |

Res. 22: DNS adresini atayın

3. Bir proxy hizmet sunucusu normalde değerlendirme cihazı ile internet arasında bulunan, arada bulunan bir bilgisayardır. Proxy hizmet sunucusu ile, değerlendirme cihazının internete girişlerini kontrol etmek ve sınırlandırmak mümkündür. Değerlendirme cihazının bu şekilde internet müdahaleleri (ör. WEB-VV verileri gönderilirken) gerçekleşmektedir. Bu verilerin mevcut proxy hizmet sunucusundan gönderilebilmesi için değerlendirme cihazında şu şekilde gösterilen ayarların yapılması gerekmektedir.

İnternet erişiminin bir proxy üzerinden gerçekleşip gerçekleşmeyeceğini ağ yöneticinizden öğrenebilirsiniz. Kendisinden IP adresi, post, kullanıcı ismi ve şifresi gibi gerekli olacak bilgileri alabilirsiniz.

| 😑 Device Name # Online Paramet                                                                                                    | rierung                                                                                              |                                                                                     | 4 ⊳ × |
|----------------------------------------------------------------------------------------------------|----------------------------------------------------------------------------------------------------|-------------------------------------------------------------------------------------|-------|
| Device name:<br>Description:<br>Device TAG:                                                                                                    | VEGAMET 391<br>Signal conditioning instrument for co<br>Device Name                                  | ntinuous measurement<br>Device interface: Ethernet                                  | VEGA  |
| Image: starting starting     Image: starting starting     Image: starting starting       Image: starting starting starting     Image: starting starting     Image: starting starting       Image: starting starting starting starting starting     Image: starting starting starting     Image: starting starting starting | Proxy server                                                                                         | (Definition of the Proxy server for data transmission)                              |       |
| Software version 1.20.45<br>Serial number 10001400<br>Device status OK<br>Sensor value<br>17.254 mA                                                                                                    | Use Proxy server<br>Address of the Proxy server<br>Port of the Proxy server<br>User name<br>Password | <ul> <li>V</li> <li>172.16.1.169</li> <li>8080</li> <li>JohnDoe</li> <li></li></ul> | Apply |
| Connected 👔 🖁 Device and                                                                                                    | data set 🖌 🌌 Adminis                                                                                 | trator                                                                              |       |

Res. 23: Proxy hizmet sunucusunun konfigürasyonu

 Sonra bir WEB-VV olayını "Ölçüm değeri iletimini kur" bölümünde yazıldığı şekilde tanımlayın.

36

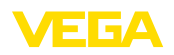

## 9.5 Devreye alma - MoRoS

MoRoS'un ayarı herhangi bir internet tarayıcısı (Internet Explorer gibi) kullanılarak yapılmaktadır. Bilgisayarınızı ağ yama kablosu kullanarak dört Ethernet portundan biriyle MoRoS'un ön sayfasına bağlayın. Bir bağlantının kurulabilmesi için bilgisayarın otomatik olarak bir MoRoS'tan IP adresini alması gerekmektedir. Alternatif olarak bu, MoRoS'un adres aralığında kalırsa (192.168.1.xxx), sabit bir IP adresi kullanılabilir. Diğer bilgileri MoRoS'un kullanım kılavuzundan okuyun.

#### PSTN-/ISDN modemli MoRoS

İnternet tarayıcınız başlatın ve MoRoS'un IP adresini (192.168.1.1), "Adres" veya "URL" yazılı alana doldurun. "*insys*" kullanıcı ismini ve "*moros*" şifresini kullanarak giriş yetkinizi doğrulayın.

|                                                                                                    |                                                                                                    | V ++ X Gaorie     | 0.              |
|----------------------------------------------------------------------------------------------------|----------------------------------------------------------------------------------------------------|-------------------|-----------------|
| i file field Have Ferreikers Tards                                                                                                    | Usla                                                                                                    |                   |                 |
| connecting                                                                                                    |                                                                                                    | 🙆 • 🔊 - 🖶 • 🖻 • 🕼 | )• <b>@• </b> 4 |
| Connect to 19<br>Final Sector 192.<br>The server 192.<br>Password be served on the secure<br>without a secure<br>User name:<br>Password: | 2.168.1.1 2 X<br>68.1.1 at. requires a username and<br>the interpreting that your username and<br>interpreting that your username and<br>interpreting that your usernam | k                 | 2               |

Res. 24: MoRoS kullanıcıya giriş izni teyidi

Modem ayarları

Şurada gösterilen, uzaktan parametrelemede kullanılacak modem ayarlarını yapın. Liste kutusundan modemin kurulduğu ülke kodunu girin.

30325-TR-130703

Login

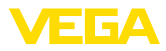

| 6 http://192.168.1.1/cgi                                                              | s_newsite?content=lang_en - Windows Internet Exp                           | lorer              |            |
|---------------------------------------------------------------------------------------|----------------------------------------------------------------------------|--------------------|------------|
| 😋 💽 👻 📼 http://192.16                                                                 | 8.1.1/cgi_s_newsite?content=lang_en                                        | 🖌 🛃 🗙 Gaogle       | P •        |
| 🚖 🕸 📾 http://192.168.1.                                                               | 1/cgi_s_newsite?content=lang_en                                            | 👌 - 🗟 - 🖶 - 🔂 - 🏟  | • @• 🕮 🚳   |
|                                                                                       | ■ Deutsch<br>¥€ English<br>? display help text                             |                    |            |
| Basic Settings                                                                        | MODEM                                                                      |                    |            |
| DNS<br>MODEM<br>Dial-In<br>Dial-Out<br>Portforwarding<br>Inputs<br>Outputs<br>Sustorm | Country code Default Europe TBR21 (FD) V<br>Wait for diatone O Yes<br>O No |                    |            |
| Jystelli                                                                              | Terminal                                                                   |                    |            |
|                                                                                       | AT command                                                                 | ОК                 |            |
| http://192.168.1.1/cgi_s_newsite?                                                     | content=terminal1                                                          | S Lokales Intranet | 🔍 100% 🔹 💡 |

Res. 25: Modem konfigürasyonu

# Dial-In ayarları Şurada gösterilen, uzaktan parametrelemede kullanılacak Dial-In ayarlarını yapın.

| C http://192.168.1.1/cgi_s                      | _newsite?content=lang_en - Wi                                           | indows Internet Explore  | er                       |                                | × |
|-------------------------------------------------|-------------------------------------------------------------------------|--------------------------|--------------------------|--------------------------------|---|
| 🔆 🕞 🗸 📼 http://192.168                          | 1.1/cgi_s_newsite?content=lang_en                                       |                          | 🖌 🗲 🗙 Google             | <u>م</u>                       | • |
| 🚖 🕸 📾 http://192.168.1.1                        | /cgi_s_newsite?content=lang_en                                          |                          | 👌 • 🔊 -                  | 🖶 • 🖻• 🔍• 🚱• 📖 🕸               | 3 |
| 1999                                            | English                                                                 | t                        | ļ                        |                                |   |
| Basic Settings                                  | Dial-In                                                                 |                          |                          |                                | ^ |
| DNS<br>MODEM<br>Dial-In                         | Activate Dial-In ⊙Yes<br>◯No                                            |                          |                          |                                |   |
| Dial-Out<br>Portforwarding<br>Inputs<br>Outputs | Idle time (in seconds)<br>Number of rings before answ<br>☑ Activate NAT | 0<br>wer 1               |                          |                                |   |
| System                                          | Authentication for Dial-In User name webw webw                          | Password<br>webw<br>webw | Authent<br>PAP<br>©<br>0 | ication with<br>CHAP<br>O<br>O | ~ |
| http://192.168.1.1/cgi_s_newsite?co             | ntent=dialin                                                            |                          | 🧐 Lokales Intranet       | 🔍 100% 🔹                       | : |

Res. 26: Dial-In ayarları

#### **Dial-Out ayarları**

38

İnternet sağlayıcınızdan almış olduğunuz erişim verilerini buraya girin.

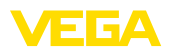

| 6 http://192.168.1.1/cgi_s_r          | newsite?content=dialo                            | out - Windows Intern | et Explorer   |                |            |
|---------------------------------------|--------------------------------------------------|----------------------|---------------|----------------|------------|
| 🚱 🗸 📼 http://192.168.1.               | 1/cgi_s_newsite?content=                         | dialout              | ¥ +7 🗙        | Google         | <b>P</b> • |
| 🚖 🕸 📾 http://192.168.1.1/cg           | gi_s_newsite?content=dialo                       | ut                   | 6             | • 🗟 • 🖶 • 🗈• 🎯 | • 🛛 • 🛍 🚳  |
| 199810-                               | <mark>—</mark> Deutsch<br>¥¥ English<br>? displa | ay help text         |               |                |            |
| Basic Settings                        | Dial-Out                                         |                      |               |                | ^          |
| DNS                                   |                                                  |                      |               |                |            |
| MODEM                                 | Activate Dial-Out                                | Yes                  |               |                |            |
| Dial-In                               | 0                                                | ⊃ No                 |               |                |            |
| Dial-Out ,                            |                                                  |                      |               |                |            |
| Portforwarding                        |                                                  | Target A             | Target B      |                |            |
| Inputs                                | Telephone number                                 | 0192658              |               |                |            |
| Outputs                               | User name                                        | MSN                  |               |                |            |
| System                                | Password                                         | msn                  |               |                |            |
|                                       | Authentication                                   | OPAP OCHAP           | ⊙ PAP ○ CHAP  |                |            |
|                                       |                                                  | PAP or CHAP          | O PAP or CHAP |                |            |
|                                       | Idle time (in secon                              | ds) 40               |               |                |            |
|                                       | Maximal connect-t                                | ime (in seconds) 300 |               |                |            |
|                                       | Request DNS s                                    | erver address        |               |                |            |
| http://192.168.1.1/cgi_s_newsite?cont | ent=dialout                                      |                      | S Lokales Ir  | itranet        | € 100% ·   |

Res. 27: Dial-Out ayarları

İç saat

MoRoS'un içinde, saata bağlı işlemleri kontrol etmek ve sistem bildirimlerini dosyalamak amacıyla, bir saat bulunmaktadır. Saati ayarlayın ve hangi zaman bölgesinde olduğunuzu seçerek, saat senkronizasyonunu etkin konuma getirin.

| 🖉 http://192.168.1.1/cgi           |      | newsite?content=lang_en - Windo                  | ows Internet Expl | orer        |         |          |            |
|------------------------------------|------|--------------------------------------------------|-------------------|-------------|---------|----------|------------|
| 🚱 🗸 📼 http://192.16                | 68.1 | 1.1/cgi_s_newsite?content=lang_en                |                   | ¥ 47 🗙      | Googl   | e        | <b>ب</b> و |
| 🚖 🔅 📾 http://192.168.1             | .1/c | :gi_s_newsite?content=lang_en                    |                   |             | - 🔊     | - 🖶 - 🔂- | 0·0·24     |
|                                    |      | Deutsch<br>#English<br>Projekt display help text |                   |             |         |          | YS         |
| Basic Settings                     | ^ '  | Time                                             |                   |             |         |          |            |
| DNS                                |      |                                                  |                   |             |         |          |            |
| MODEM                              |      |                                                  | DD MM             | YYYY        | hh      | mm       |            |
| Dial-In                            |      | Set system time to                               | 25 . 08           | . 2008      | 08      | : 51     |            |
| Dial-Out                           |      | Timezone                                         | Europe/Berlin     | ~           |         |          |            |
| Portforwarding                     |      | Clock synchronisation with                       | pool.ntp.org      |             |         |          |            |
| Inputs                             |      |                                                  |                   |             |         |          |            |
| Outputs                            |      | UK                                               |                   |             |         |          |            |
| System                             |      |                                                  |                   |             | -       |          |            |
| System data                        |      |                                                  |                   |             |         |          |            |
| Reset                              | ~    |                                                  |                   |             |         |          |            |
| http://192.168.1.1/cgi_s_settime?: | -    |                                                  |                   | S Lokales I | ntranet |          | 🔍 100% 💌 🖉 |

İnternet tarayıcınız başlatın ve MoRoS'un IP adresini (192.168.1.1), "Adres" veya "URL" yazılı alana doldurun. "insys" kullanıcı ismini ve

"moros" şifresini kullanarak giriş yetkinizi doğrulayın.

Res. 28: Saat senkronizasyonu

#### **GPRS modemli MoRoS**

Login

30325-TR-130703

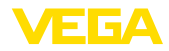

| 🏉 Blank Page - Windows Intern   | et Explorer                                                                                                    |                 | <b>— — ×</b> |
|---------------------------------|----------------------------------------------------------------------------------------------------|-----------------|--------------|
| () - http://192.168.1.1         | 1                                                                                                    | Google          | <b>P</b> •   |
| File Edit View Favorites To     | ils Help                                                                                                    |                 |              |
| 🚖 🔅 🔾 Connecting                |                                                                                                    | 🟠 • 🗟 - 🖶 • 🔂 • | 0·0·13, 43   |
| Connect to                      | 192.168.1.1 (Particles a username and services a username and services in requires a username and service in insecure moner (basic authentication username) (basic authentication username) (b | R               | 8            |
| Waiting for http://192.168.1.1/ |                                                                                                    | 😜 Internet      | 🔍 100% 🔹     |

Res. 29: MoRoS kullanıcıya giriş izni teyidi

**GSM-/GPRS ayarları** Şurada gösterilen GSM-GPRS ayarlarını yapın. "*Sadece bu sağlayıcıdan giriş yapın*" seçeneğinden telsiz sağlayıcınızın ID'sini girin. Bu, "*Sağlayıcı listesini modemden okuyun*" seçeneğine tıkladığınızda size verilir. Diğer bilgileri MoRoS'un kullanım kılavuzundan da okuyabilirsiniz.

| C http://192.168.1.1/cgi_s_newsite?content=lang_en - Windows Internet Explorer                                                                                                    |            |
|----------------------------------------------------------------------------------------------------|------------|
| 🚱 🕤 💌 http://192.168.1.1/cgi_s_newsite?content=lang_en                                                                                                    | P •        |
| 😭 🏟 🚥 http://192.168.1.1/cgi_s_newsite?content=lang_en 👘 🔹 🔯 • 🔯 • 🔯 • 🔯 •                                                                                                    | • 💽 • 🛍 🤹  |
| Deutsch     Fright     Yespity heig text                                                                                                    |            |
| Basic Settings GSM / GPRS                                                                                                    | ^          |
| DNS<br>GSM / GPRS<br>Dial-In<br>Dial-Orth                                                                                                    |            |
| Diate-out       Portforwarding       Inputs       Outputs       System                                                                                                    |            |
| Activate daily logging out and in     hh mm     Daily log out at 00 : 10     Daily log in at 00 : 11                                                                                         |            |
| Log into the strongest net automatically     Preferred provider     Only log into this provider     Conly log into this provider     Read provider list from modern (lasts up to 15 seconds) |            |
| http://192.168.1.1/cgi_s_newsite?content=terminal1                                                                                                    | 🔍 100% 🔹 💡 |

Res. 30: GSM-/GPRS ayarları

Dial-In ayarları

Şurada gösterilen, uzaktan parametrelemede kullanılacak Dial-In ayarlarını yapın.

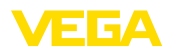

| C http://192.168.1.1/cgi_s_                   | newsite?content=lang_en - \                                           | Vindows Internet Exp | lorer              |                        |          |
|-----------------------------------------------|-----------------------------------------------------------------------|----------------------|--------------------|------------------------|----------|
|                                               | 1.1/cgi_s_newsite?content=lang_en                                     |                      | 🖌 🗲 🗙 Google       |                        | • 9      |
| 🚖 🔅 📾 http://192.168.1.1/d                    | :gi_s_newsite?content=lang_en                                         |                      | â • 🖻              | - 🖶 • 🔂• 🎯•            | 0• 📖 🚳   |
|                                               | Deutsch<br>H English<br>Y display help t                              | ext                  |                    |                        |          |
| DNS                                           | Diai-In                                                               |                      |                    |                        |          |
| MODEM<br>Dial-In                              | Activate Dial-In ⊚ Yes<br>◯ No                                        |                      |                    |                        |          |
| Portforwarding<br>Inputs<br>Outputs<br>System | ldle time (in seconds)<br>Number of rings before an<br>☑ Activate NAT | 0<br>swer 1          |                    |                        |          |
|                                               | Authentication for Dial-                                              | In                   |                    |                        |          |
|                                               | User name                                                             | Password             | Authe<br>PAP       | ntication with<br>CHAP |          |
|                                               | webw                                                                  | webw                 | ۲                  | 0                      |          |
|                                               | webw                                                                  | webw                 | 0                  | ۲                      |          |
|                                               |                                                                       |                      | ۲                  | 0                      |          |
| http://192.168.1.1/cgi_s_newsite?con          | tent=dialin                                                           |                      | 🧐 Lokales Intranet |                        | € 100% · |

Res. 31: Dial-In ayarları

#### **Dial-Out ayarları**

Telsiz sağlayıcınızdan almış olduğunuz erişim verilerini buraya girin.

| 🖉 http://192.168.1.1/cgi_s_n                  | ewsite?content=dialou                                                                                                    | t - Windows Internet                                                                                                    | Explorer                                             |               |            |
|-----------------------------------------------|----------------------------------------------------------------------------------------------------|----------------------------------------------------------------------------------------------------|------------------------------------------------------|---------------|------------|
| 😋 🕞 👻 📟 http://192.168.1.                     | 1/cgi_s_newsite?content=dia                                                                                                    | lout                                                                                                    | Y + × ∞                                              | logle         | P -        |
| 🚖 🔅 📾 http://192.168.1.1/cg                   | i_s_newsite?content=dialout                                                                                                    |                                                                                                    | 🙆 •                                                  | 5 · + · D• 0• | 0· 🛱 🚳     |
| Basic Settings                                | Deutsch<br>Hengish<br>? display<br>Dial-Out                                                                                      | help text                                                                                                    |                                                      |               |            |
| DNS<br>GSM / GPRS<br>Dial-In<br>Dial-Out      | Activate Dial-Out                                                                                                    | Yes<br>No                                                                                                    |                                                      |               |            |
| Portforwarding<br>Inputs<br>Outputs<br>System | Telephone number<br>User name<br>Password<br>Authentication<br>Access Point Name<br>Idle time (in seconds<br>Maximal connect-tim | Target A           *99**14           usemame           password           OPAP OCHAP           web vodafone. de           i)           40           te (in seconds)           300           wer address | Target B<br>PAP O CHAP<br>OPAP or CHAP               |               |            |
|                                               | Connect immedia<br>Interval for checking o<br>Type to check the co                                                               | ately and hold connecton (in minutes connection (in minutes connection ) ONS req                                                                                                    | ion<br>) 60<br>uest european.orsn.net<br>www.XYZ.xyz |               |            |
| http://192.168.1.1/cgi_s_newsite?conte        | ant=dialout                                                                                                    |                                                                                                    | S Lokales Intra                                      | net           | 💐 100% 🔹 🛒 |

Res. 32: Dial-Out ayarları

#### Saat

MoRoS'un içinde, saata bağlı işlemleri kontrol etmek ve sistem bildirimlerini dosyalamak amacıyla, bir saat bulunmaktadır. Saati ayarlayın ve hangi zaman bölgesinde olduğunuzu seçerek, saat senkronizasyonunu etkin konuma getirin.

| C http://192.168.1.1/cgi_s         | _newsite?content=lang_en - Wind   | ows Internet Exp | olorer            |           |            |
|------------------------------------|-----------------------------------|------------------|-------------------|-----------|------------|
|                                    | 1.1/cgi_s_newsite?content=lang_en |                  | 🖌 🐓 🗙 Goog        | e         | <b>P</b> • |
| 🚖 🔅 📾 http://192.168.1.1/          | cgi_s_newsite?content=lang_en     |                  | 🔂 • 🖻             | - 🖶 • 🗗 🎯 | • 🕑 🛍 🚳    |
| 19930                              | English<br>P display help text    |                  |                   |           |            |
| Basic Settings ) 📤                 | Time                              |                  |                   |           |            |
| DNS                                |                                   |                  |                   |           |            |
| MODEM                              |                                   | DD MM            | YYYY hh           | mm        |            |
| Dial-In                            | Set system time to                | 25 . 08          | . 2008 08         | : 51      |            |
| Dial-Out                           | Timezone                          | Europe/Berlin    | ~                 |           |            |
| Portforwarding                     | Clock synchronisation with        | pool.ntp.org     |                   |           |            |
| Inputs                             | OK                                |                  |                   |           |            |
| Outputs                            | UK                                |                  |                   |           |            |
| System                             | -                                 |                  |                   |           |            |
| System data                        |                                   |                  |                   |           |            |
| Time M                             |                                   |                  |                   |           |            |
| http://192.168.1.1/cgi_s_settime?= |                                   |                  | Suckales Intranet |           | 🔍 100% 🔹 💡 |

Res. 33: Saat senkronizasyonu

# 9.6 Ölçüm değeri iletimini kurun

"*Cihaz ayarları - Olay listesi*" menü seçeneğini seçin ve "*Yeni*" düğmesine basın. Bir asistan, size konfigürasyon süresince yardımcı olacaktır.

- "Haber tipi"ndeki ilk pencereden "WEB-VV" veya "WEB-VV (kilitli)" liste maddesini seçin.
- İkinci adımda WEB-VV hizmet sunucusunun ismini ve IP adresini girin. VEGA hizmet sunucusunu kullanacağınızda (VEGA ana bilgisayar/WEB-VV VH) buraya "web-vv.vega.com" URL adresini verin. Kendinize ait bir hizmet sunucunuz varsa (yerel ana bilgisayar/WEB-VV LH), yetkili ağ yöneticisinden hizmet sunucusunun ismini ve IP adresini öğrenin. Son adımda ölçüm değerlerin ne zaman ve ne kadar sıklıkta iletileceğini belirleyin.
- Son adımda ölçüm değerlerin ne zaman ve ne kadar sıklıkta iletileceğini belirleyin. Bağlantı türüne bağlı olarak her ölçüm değeri iletiminin bir maliyetinin olacağını unutmayın.
- 4. Yaptığınız ayarları değerlendirme cihazına aktarın.

Konfigürasyon işlemi tamamlandıktan sonra WEB-VV hizmet sunucusu için bir test iletimi başlatabilirsiniz. Bunu takiben WEB-VV yöneticisi ile iletişime geçin. Bu, yeni cihaz ağını uygun şekilde atar ve ölçüm değerlerini görmenizi sağlar.

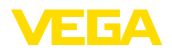

| Device Name # Parameter                                                                                                    |                                                                         |                                                         | 4 Þ ×                   |
|----------------------------------------------------------------------------------------------------|-------------------------------------------------------------------------|---------------------------------------------------------|-------------------------|
| Device data View Trend Lineariza                                                                                                    | ion curve Options Help                                                  | Lizenz: Professional                                    | VEGA                    |
| Device TAG<br>Device Name<br>Serial No.<br>13852218                                                                                                    | Event list (Definition of E-r<br>show list of the following event type: | nail / SMS message / Web-W data)                        |                         |
| All  Device settings Device settings Device options RS232 Interface Diaf-out E Email account States and Count States and Count States and Count States and States and | All messaget<br>Active Receiver Type<br>V web-vv.vega.com Web-W         | Event type<br>Time interval test<br>deactivate<br>Tinfo | New<br>Modify<br>Delate |

Res. 34: Ölçüm değeri iletiminin kurulması için olay listesi

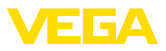

# 10 Ölçüm değeri-/Durum dosyaları

# 10.1 Ölçüm değeri dosyalarının açıklanması

PC/PLS değerleri, cihazdan, posta ile, dört farklı dosya formatında gönderilebilir ve http'ten istenebilir. Bunun için tarayıcınıza şöyle yazın: http://ip adresi veya ana bilgisayar ismi/dosya ismi (ör. ht-tp://192.168.200.200/val.htm).

Dosyaların isimleri şöyledir:

- val.txt (txt dosyası)
- val.csv (CSV dosyası)
- val.htm (HTML dosyası)
- val.xml (XML dosyası)

Dosyaların içeriğinde bir başlık ve şu bilgiler yer almaktadır:

- #Sistem: VEGAMET 625 (Cihaz tipi)
- #Sürüm: 1.91 (Firmaya ait yazılımın sürümü)
- #etiket: Device Name (Cihaz etiketi)
- #SNR: 11162431 (Cihazın seri numarası)
- #Date: 25.10.04 (Gönderme tarihi)
- #Time: 10:26:58 (Gönderme zamanı)
- #Ontime: 02:58:51 (Açık kalma süresi)

PC/PLS değerleri aşağıdaki bilgilerle aktarılmaktadır: 001,"TAG-No. 1",98.75,%

- 001 (PC/PLS numarası)
- Etiket No. ((Ölçüm noktaları etiketi)
- 98.75 (Ölçüm değeri)
- % (Birim)

VEGAMET/VEGASCAN/PLICSRADIO'ya atanan her PC/PLS çıkışı için, dosyalarda bir veri bulunmaktadır. PLICSRADIO C62'inin (Ölçüm noktaları 4 ... 6) anahtar girişlerinde **0.00** değerleri (anahtar açık konumda) ve **100.00** değerleri, birimi (anahtar kapalı konumda) ölçüm değerleri olarak aktarılmaktadır. Birim yoktur.

#### TXT dosyası

Bir VEGAMET 625'in bir "val.txt" dosyası içeriğine örnek.

TXT dosyasında bilgiler metin olarak aktarılır.

| Dosya içeriği        | Tanım                      |
|----------------------|----------------------------|
| #System: VEGAMET 625 | Cihaz tipi                 |
| #Version: 1.91       | Firma yazılımı sürümü      |
| #TAG: Device Name    | Cihazların etiketi         |
| #SNR: 11162431       | Cihazların seri numaraları |
| #Date: 25.10.04      | Gönderme tarihi            |
| #Time: 10:26:58      | Gönderme zamanı            |
| #Ontime: 02:58:51    | Açık kalma süresi          |
| #PLS;TAG;VALUE;UNIT  | Başlık - Ölçüm değerleri   |

30325-TR-130703

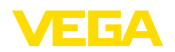

| Dosya içeriği           | Tanım                                                    |
|-------------------------|----------------------------------------------------------|
| 001,"TAG-No. 1",98,75,% | PLS değeri 1: No., ölçüm noktaları etiketi, değer, birim |
| 002, "TAG-No. 2"98,65,% | PLS değeri 2: No., ölçüm noktaları etiketi, değer, birim |
| 003,"TAG-No. 3",0.10,%  | No., ölçüm noktaları etiketi, değer, birim               |

CSV dosyası CSV dosyasında (Character Separated Values), belli bir karakterle ayrılan değerlerdir. Ayırma karakteri olarak genelde virgül kullanılmaktadır. Ayırma karakteri olarak "*virgül*" (Defaulteinstellung), "*noktalı virgül*" ve "*çizelgeleyici*" belirlenmelidir. Her bir veri, bir satır atlamak suretiyle birbirinden ayrılır.

> CSV dosyaları özellikle Microsoft Excel gibi tablo hesaplama programlarında kullanılmaktadır.

| Dosya içeriği           | Tanım                                                    |
|-------------------------|----------------------------------------------------------|
| #System: VEGAMET 625    | Cihaz tipi                                               |
| #Version: 1.91          | Firma yazılımı sürümü                                    |
| #TAG: Device Name       | Cihazların etiketi                                       |
| #SNR: 11162431          | Cihazların seri numaraları                               |
| #Date: 27.10.04         | Gönderme tarihi                                          |
| #Time: 14:42:34         | Gönderme zamanı                                          |
| #Ontime: 02:58:51       | Açık kalma süresi                                        |
| #PLS;TAG;VALUE;UNIT     | Başlık - Ölçüm değerleri                                 |
| 001,"TAG-No. 1",98,73,% | PLS değeri 1: No., ölçüm noktaları etiketi, değer, birim |
| 002,"TAG-No. 2"98,65,%  | PLS değeri 2: No., ölçüm noktaları etiketi, değer, birim |
| 003,"TAG-No. 3",0.10,%  | No., ölçüm noktaları etiketi, değer, birim               |

Bir VEGAMET 625'in bir "val.csv" dosyası içeriğine örnek.

#### HTML dosyası

HTML dosyasında bilgiler HTML formatında verilir. Bu dosyalar Microsoft Explorer gibi bir internet tarayıcısıyla açılır ve görüntülenir.

Microsoft Internet Explorer'lı bir VEGASCAN 693'ün bir "val.htm" dosyasının görüntüsüne örnek.

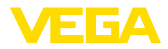

| 🖉 http://vegame | et-391/val.htm - Wir     | dows Internet Explor | er |                    |           |          |            |
|-----------------|--------------------------|----------------------|----|--------------------|-----------|----------|------------|
| <b>OO</b> - E   | http://vegamet-391/val.h | tm                   |    | • + <del>,</del> × | Google    |          | <b>P</b> • |
| 🖌 🎝 🔲 http      | ://vegamet-391/val.htm   |                      |    | 6                  | • 📾 • 🖶 • | D• @• @• | 11. s      |
| VEGA            | MET 391                  |                      |    |                    |           |          | ~          |
| Version:        | 1.00                     |                      |    |                    |           |          |            |
| Device TAG:     | Device Name              |                      |    |                    |           |          |            |
| SerialNo.:      | 10001400                 |                      |    |                    |           |          |            |
| Date:           | 19.05.09                 |                      |    |                    |           |          |            |
| Time:           | 15:40:26                 |                      |    |                    |           |          |            |
| Ontime:         | 0 04:21:40               |                      |    |                    |           |          |            |
| PC/PL           | s                        | TAG                  |    |                    | Value     | Unit     |            |
| 001             | TAG-No. 1                |                      |    |                    | 91.91     | %        |            |
|                 |                          |                      |    |                    |           |          | ~          |

Res. 35: Ölçüm değeri dosyası

#### XML dosyası

46

XML dosyasında bilgiler XML formatında verilir. Bu dosyalar, özellikle, cihaz verilerinin otomatik olarak okunmasına uygundur. XML belgesi farklı elemanlara ayrılmıştır. Bu elemanlar XML belgesini bölümlendirir ve her zaman bir "*Start etiketi*" ile başlar ve "*End etiketi*" ile biter.

Bir VEGAMET 624'ün bir "val.xml" dosyası içeriğine örnek.

| xml version="1.0" encodin-<br g="iso-8859-1"? | XML sürüm bilgisi           |
|-----------------------------------------------|-----------------------------|
| <data></data>                                 | Veriler için Start etiketi  |
| <device></device>                             | Start etiketi Cihaz bilgisi |
| <system>VEGAMET624tem&gt;</system>            | Cihaz tipi                  |
| <version>1.91</version>                       | Firma yazılımı sürümü       |
| <devicetag>Device Namevicetag&gt;</devicetag> | Cihazların etiketi          |
| <snr>1230985</snr>                            | Cihazların seri numaraları  |
| <date>13.09.2004</date>                       | Gönderme tarihi             |
| <time>12:00:00</time>                         | Gönderme zamanı             |
| <ontime>02:58:51</ontime>                     | Açık kalma süresi           |
|                                               | End etiketi Cihaz bilgileri |
| <dataitem></dataitem>                         | Start etiketi PC/PLS değeri |
| <plsnr>001</plsnr>                            | PC/PLS çıkışının numarası   |
| <tag>TAG-No. 1</tag>                          | Ölçüm yerleri etiketi       |
| <value>62,31</value>                          | Ölçüm değeri                |
| <unit>%</unit>                                | Ölçüm değerinin birimi      |
|                                               | End etiketi PC/PLS değeri   |
|                                               | Veriler için End etiketi    |

#### <device>

"<device>" etiketinin içindeki bilgiler değerlendirme cihazı için olan bilgilerdir. Bu, bir kereliğine belgenin başında bulunmaktadır.

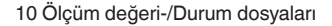

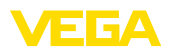

Yapı

#### <dataitem>

"<dataitem>"etiketinin içinde bir PC/PLS çıkışının ölçüm değeri hakkında bilgiler bulunmaktadır. Her atanan PC/PLS çıkışı için böyle bir etiket vardır. Başka deyişle bir VEGAMET/PLICSRADIO'da böyle etiketlerin sayısı 6'ya, bir VEGASCAN'da 30'a çıkabilir.

# 10.2 Durum dosyalarının açıklaması

Ölçüm değeri dosyasına ek olarak durum, röle ve akım çıkışı bilgileriyle bir durum dosyası daha bulunmaktadır. http arama için tarayıcınıza şu verileri girmeniz yeterli olacaktır: *http://ip adresi veya ana bilgisayar ismi/dosya ismi* (ör. *http://192.168.200.200/state.htm*).

Dosyaların isimleri şöyledir:

- state.txt (txt dosyası)
- state.csv (CSV dosyası)
- state.htm (HTML dosyası)
- state.xml (XML dosyası)

Dosyaların içeriğinde bir başlık ve şu bilgiler yer almaktadır:

- #Sistem: VEGAMET 625 (Cihaz tipi)
- #Sürüm: 1.91 (Firmaya ait yazılımın sürümü)
- #etiket: Device Name (Cihaz etiketi)
- #SNR: 11162431 (Cihazın seri numarası)
- #Date: 25.10.04 (Gönderme tarihi)
- #Time: 10:26:58 (Gönderme zamanı)
- #Ontime: 02:58:51 (Açık kalma süresi)
- #Fault relay: 0 (Durum Yanlış bildirim rölesi)

Her ölçüm noktası için durum bilgilendirme bulunmaktadır. Bunlar, cihazın gerçek zamandaki durumunu gösteren bilgileri (ör. VEGAMET/ PLICSRADIO C62'de akım ve röle çıkışlarının değerlerini ve anahtarlama durumlarını) içermektedirler.

#### TXT dosyası TXT dosyasında bilgiler metin olarak aktarılır.

Bir VEGAMET 625'in bir "state.txt" dosyası içeriğine örnek.

| Dosya içeriği               | Tanım                                                         |
|-----------------------------|---------------------------------------------------------------|
| #System: VEGAMET 625        | Cihaz tipi                                                    |
| #Version: 1.91              | Yazılımın sürümü                                              |
| #TAG: Device Name           | Cihazların etiketi                                            |
| #SNR: 11162431              | Cihazların seri numaraları                                    |
| #Date: 25.10.04             | Gönderme tarihi                                               |
| #Time: 10:26:58             | Gönderme zamanı                                               |
| #Ontime: 02:58:51           | Açık kalma süresi                                             |
| #Fault relay: 0             | Durum - Yanlış bildirim rölesi                                |
| #Loop,Tag,State,Description | Başlık Ölçüm noktaları - Durum bilgileri                      |
| 1,TAG-No. 1,OK,-            | Ölçüm noktaları No., ölçüm noktaları etiketi,<br>durum, tanım |

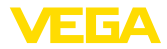

| Dosya içeriği                              | Tanım                                                         |
|--------------------------------------------|---------------------------------------------------------------|
| #Input,State,Description                   | Başlık Giriş durum bilgisi                                    |
| 1,OK,-                                     | Giriş No., durum, tanım                                       |
| #Current,Value,Unit,State,-<br>Description | Başlık Akım çıkışı-Durum bilgisi                              |
| 1,19.798,mA,OK,-                           | Akım çıkışı No., akım değeri, birim, durum, tanım             |
| #Relay,State,Unit,Description              | Başlık Röle-Durum bilgisi                                     |
| 1,1,-,OK,-                                 | Röle No., Durum: 1=Açık 0=Kapalı, durum, tanım                |
| #PC-PLS,Value,Unit,State,-<br>Description  | Başlık PC/PLS çıkışı durum bilgisi                            |
| 1,98.73,%,OK,-                             | PC/PLS No., değer, birim, durum, tanım                        |
| 2,TAG-No. 2,OK,-                           | Ölçüm noktaları No., ölçüm noktaları etiketi,<br>durum, tanım |
| #Input,State,Description                   | Başlık Giriş durum bilgisi                                    |
| 2,OK,-                                     | Giriş No., durum, tanım                                       |
| #Current,Value,Unit,State,-<br>Description | Başlık Akım çıkışı-Durum bilgisi                              |
| 2,19.784 mA,OK,-                           | Akım çıkışı No., akım değeri, birim, durum, tanım             |
| #Relay,State,Unit,Description              | Başlık Röle-Durum bilgisi                                     |
| 2,1,-,OK,-                                 | Röle No., Durum: 1=Açık 0=Kapalı, durum, tanım                |
| #PC-PLS,Value,Unit,State,-<br>Description  | Başlık PC/PLS çıkışı durum bilgisi                            |
| 2,98.65,%,OK,-                             | PC/PLS No., değer, birim, durum, tanım                        |
| 3,TAG-No. 1,OK,-                           | Ölçüm noktaları No., ölçüm noktaları etiketi,<br>durum, tanım |
| #Input,State,Description                   | Başlık Giriş durum bilgisi                                    |
| 3,OK,-                                     | Giriş No., durum, tanım                                       |
| #Current,Value,Unit,State,-<br>Description | Başlık Akım çıkışı-Durum bilgisi                              |
| 3,19.987,mA,OK,-                           | Akım çıkışı No., akım değeri, birim, durum,<br>tanım          |
| #Relay,Value,Unit,State,Desc-<br>ription   | Başlık Röle-Durum bilgisi                                     |
| 3,1,OK,-                                   | Röle No., Durum: 1=Açık 0=Kapalı, durum, tanım                |
| #PC-PLS,Value,Unit,State,-<br>Description  | Başlık PC/PLS çıkışı durum bilgisi                            |
| 3,0.08,%,OK,-                              | PC/PLS No., değer, birim, durum, tanım                        |

#### **CSV dosyası**

48

CSV dosyasında (Character Separated Values), belli bir karakterle ayrılan değerlerdir. Ayırma karakteri olarak genelde virgül kullanıl-

30325-TR-130703

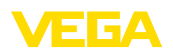

maktadır. Ayırma karakteri olarak "virgül" (Defaulteinstellung), "noktalı virgül" ve "çizelgeleyici" belirlenmelidir. Her bir veri, bir satır atlamak suretiyle birbirinden ayrılır.

CSV dosyaları özellikle Microsoft Excel gibi tablo hesaplama programlarında kullanılmaktadır.

Bir VEGAMET 625'in bir "state.csv" dosyası içeriğine örnek.

| Dosya içeriği                              | Tanım                                                         |
|--------------------------------------------|---------------------------------------------------------------|
| #System: VEGAMET 625                       | Cihaz tipi                                                    |
| #Version: 1.91                             | Firma yazılımı sürümü                                         |
| #TAG: Device Name                          | Cihazların etiketi                                            |
| #SNR: 11162431                             | Cihazların seri numaraları                                    |
| #Date: 10.10.04                            | Gönderme tarihi                                               |
| #Time: 10:26:58                            | Gönderme zamanı                                               |
| #Ontime: 02:58:51                          | Açık kalma süresi                                             |
| #Fault relay: 0                            | Durum - Yanlış bildirim rölesi                                |
| #Loop,Tag,State,Description                | Başlık Ölçüm noktaları - Durum bilgileri                      |
| 1,TAG-No. 1,OK,-                           | Ölçüm noktaları No., ölçüm noktaları etiketi,<br>durum, tanım |
| #Input,State,Description                   | Başlık Giriş durum bilgisi                                    |
| 1,OK,-                                     | Giriş No., durum, tanım                                       |
| #Current,Value,Unit,State,-<br>Description | Başlık Akım çıkışı-Durum bilgisi                              |
| 1,19.798,mA,OK,-                           | Akım çıkışı No., akım değeri, birim, durum,<br>tanım          |
| #Relay,Value,Unit,State,Desc-<br>ription   | Başlık Röle-Durum bilgisi                                     |
| 1,1,-,OK,-                                 | Röle No., Durum: 1=Açık 0=Kapalı, durum, tanım                |
| #PC-PLS,Value,Unit,State,-<br>Description  | Başlık PC/PLS çıkışı durum bilgisi                            |
| 1,98.73,%,OK,-                             | PC/PLS No., değer, birim, durum, tanım                        |
| 2,TAG-No. 2,OK,-                           | Ölçüm noktaları No., ölçüm noktaları etiketi,<br>durum, tanım |
| #Input,State,Description                   | Başlık Giriş durum bilgisi                                    |
| 2,OK,-                                     | Giriş No., durum, tanım                                       |
| #Current,Value,Unit,State,-<br>Description | Başlık Akım çıkışı-Durum bilgisi                              |
| 2,19.784,mA,OK,-                           | Akım çıkışı No., akım değeri, birim, durum,<br>tanım          |
| #Relay,Value,Unit,State,Desc-<br>ription   | Başlık Röle-Durum bilgisi                                     |
| 2,1,-,OK,-                                 | Röle No., Durum: 1=Açık 0=Kapalı, durum, tanım                |

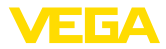

| Dosya içeriği                              | Tanım                                                         |
|--------------------------------------------|---------------------------------------------------------------|
| #PC-PLS,Value,Unit,State,-<br>Description  | Başlık PC/PLS çıkışı durum bilgisi                            |
| 2,98.65,%,OK,-                             | PC/PLS No., değer, birim, durum, tanım                        |
| 3,TAG-No. 1,OK,-                           | Ölçüm noktaları No., ölçüm noktaları etiketi,<br>durum, tanım |
| #Input,State,Description                   | Başlık Giriş durum bilgisi                                    |
| 3,OK,-                                     | Giriş No., durum, tanım                                       |
| #Current,Value,Unit,State,-<br>Description | Başlık Akım çıkışı-Durum bilgisi                              |
| 3,19.987,mA,OK,-                           | Akım çıkışı No., akım değeri, birim, durum,<br>tanım          |
| #Relay,Value,Unit,State,Desc-<br>ription   | Başlık Röle-Durum bilgisi                                     |
| 3,1,-,OK,-                                 | Röle No., Durum: 1=Açık 0=Kapalı, durum, tanım                |
| #PC-PLS,Value,Unit,State,-<br>Description  | Başlık PC/PLS çıkışı durum bilgisi                            |
| 3,0.08,%,OK,-                              | PC/PLS No., değer, birim, durum, tanım                        |

#### HTML dosyası

HTML dosyasında bilgiler HTML formatında verilir. Bu dosyalar Microsoft Explorer gibi bir internet tarayıcısıyla açılır ve görüntülenir.

Microsoft Internet Explorer'lı bir VEGASCAN 693'ün bir "state.htm" dosyasının görüntüsüne örnek.

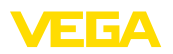

| <b>J</b> S 🔹 I                                                                                                    | 💻 http:/                                                                                                    | /vegame                                                                                                    | :-391/state.htm                                                                                                    |                                             |  | ✓ 4 <sub>7</sub> | × | Google |   |     |   |   |
|----------------------------------------------------------------------------------------------------|----------------------------------------------------------------------------------------------------|----------------------------------------------------------------------------------------------------|----------------------------------------------------------------------------------------------------|---------------------------------------------|--|------------------|---|--------|---|-----|---|---|
| * 🕸 🔲                                                                                                    | http://veg                                                                                                    | jamet-39                                                                                                    | 1/state.htm                                                                                                    |                                             |  |                  |   | - 5    | - | - 🕞 | 0 | • |
| VEC                                                                                                    | а ъ л                                                                                                    | БТ                                                                                                    | 201                                                                                                    | N                                           |  |                  |   |        |   |     |   |   |
| V EGA                                                                                                    | AIVI                                                                                                    | L I                                                                                                    | 391                                                                                                    | 13                                          |  |                  |   |        |   |     |   |   |
| Version:                                                                                                    |                                                                                                    | 1.00                                                                                                    |                                                                                                    |                                             |  |                  |   |        |   |     |   |   |
| Device TA                                                                                                    | G:                                                                                                    | Devic                                                                                                    | e Name                                                                                                    |                                             |  |                  |   |        |   |     |   |   |
| SerialNo.:                                                                                                    |                                                                                                    | 1000                                                                                                    | 1400                                                                                                    |                                             |  |                  |   |        |   |     |   |   |
| Date:                                                                                                    |                                                                                                    | 19.05                                                                                                    | 5.09                                                                                                    |                                             |  |                  |   |        |   |     |   |   |
| Time:                                                                                                    |                                                                                                    | 15:35                                                                                                    | :47                                                                                                    |                                             |  |                  |   |        |   |     |   |   |
| Ontime:                                                                                                    |                                                                                                    | 0 04:                                                                                                    | 17:01                                                                                                    |                                             |  |                  |   |        |   |     |   |   |
| Fault LED                                                                                                    | :                                                                                                    | 0                                                                                                    |                                                                                                    |                                             |  |                  |   |        |   |     |   |   |
| No. Sta<br>1 OF<br>Measuren                                                                                                    | te D<br>K                                                                                                    | <mark>escript</mark><br>-                                                                                                    | ion                                                                                                    |                                             |  |                  |   |        |   |     |   |   |
| No. Sta<br>1 OF<br>Measuren<br>No. Sta<br>1 OF                                                                                                    | te D<br>K<br>nent<br>te D<br>K                                                                                                    | escript<br>-<br>escript<br>-                                                                                                    | ion                                                                                                    |                                             |  |                  |   |        |   |     |   |   |
| No. Sta<br>1 Of<br>Measuren<br>No. Sta<br>1 Of<br>Output                                                                                                    | te D<br>K<br>nent<br>te D<br>K<br>Value                                                                                                    | escript<br>escript<br>-<br>Unit S                                                                                                    | ion<br>ion<br>tate Descript                                                                                                    | iion                                        |  |                  |   |        |   |     |   |   |
| No. Sta<br>1 OF<br>Measuren<br>No. Sta<br>1 OF<br>Output<br>No.<br>Current 1                                                                                                    | te D<br>K<br>nent<br>te D<br>K<br>Value<br>18.706                                                                                                    | escript<br>escript<br>Unit S<br>mA (                                                                                                    | ion<br>ion<br>tate Descript                                                                                                    | tion                                        |  |                  |   |        |   |     |   |   |
| No. Sta<br>1 OF<br>Measuren<br>No. Sta<br>1 OF<br>Output<br>No.<br>Current 1<br>Relay 1                                                                                               | te D<br>C<br>nent<br>te D<br>C<br>Value<br>18.706<br>0                                                                                                    | escript<br>escript<br>-<br>Unit S<br>mA (                                                                                                | ion<br>ion<br>tate Descript<br>OK -<br>OK -                                                                                                    | iion                                        |  |                  |   |        |   |     |   |   |
| No. Sta<br>1 OF<br>Measuren<br>No. Sta<br>1 OF<br>Output<br>No.<br>Current 1<br>Relay 1<br>Relay 2                                                                                    | te D<br>ζ<br>nent<br>te D<br>ζ<br>Value<br>18.706<br>0<br>0                                                                                                    | escript<br>escript<br>Unit S<br>mA (                                                                                                    | ion<br>ion<br>tate Descript<br>OK -<br>OK -<br>OK -                                                                                                    | ion                                         |  |                  |   |        |   |     |   |   |
| No. Sta<br>1 OF<br>Measuren<br>No. Sta<br>1 OF<br>Output<br>No.<br>Current<br>Relay 1<br>Relay 2<br>Relay 3                                                                           | te D<br>c D<br>te D<br>c<br>Value<br>18.706<br>0<br>0<br>0                                                                                                    | escript<br>escript<br>-<br>Unit S<br>mA (<br>)                                                                                           | ion<br>ion<br>bescript<br>OK<br>-<br>OK<br>-<br>OK<br>-<br>OK<br>-                                                                                                    | iion<br>IIIIIIIIIIIIIIIIIIIIIIIIIIIIIIIIIII |  |                  |   |        |   |     |   |   |
| No.     Sta       1     OF       Measuren     1       No.     Sta       1     OF       Output     No.       Current 1     Relay 1       Relay 2     Relay 2       Relay 4     Kelay 4 | te D<br>C<br>nent<br>te D<br>C<br>Value<br>18.706<br>0<br>0<br>0<br>0                                                                                                    | escript<br>escript<br>-<br>Unit S<br>mA (<br>)<br>(<br>)<br>(<br>)<br>(<br>)<br>(<br>)<br>(<br>)<br>(<br>)<br>(<br>)<br>(<br>)<br>(<br>) | ion<br>ion<br>tate Descript<br>DK -<br>DK -<br>DK -<br>DK -<br>DK -<br>DK -<br>DK -<br>DK -                                                                                                    | ion                                         |  |                  |   |        |   |     |   |   |
| No. Sta<br>1 OF<br>Measuren<br>No. Sta<br>1 OF<br>Output<br>No.<br>Current 1<br>Relay 1<br>Relay 2<br>Relay 3<br>Relay 5                                                              | te D<br>C D C D C D C D C D D D D D D D D D D                                                                                                    | escript<br>escript<br>mA (<br>(<br>(<br>(<br>(<br>(<br>(<br>(<br>(<br>(<br>(<br>(<br>(<br>(<br>(<br>(<br>(<br>(<br>(                     | ion<br>ion<br>kine<br>bescript<br>obs<br>c-<br>obs<br>c-<br>obs<br>c-<br>obs<br>c-<br>obs<br>c-<br>obs<br>c-<br>obs<br>c-<br>obs<br>c-<br>obs<br>c-<br>obs<br>c-<br>c-<br>obs<br>c-<br>c-<br>c-<br>c-<br>c-<br>c-<br>c-<br>c-<br>c-<br>c-<br>c-<br>c-<br>c- |                                             |  |                  |   |        |   |     |   |   |
| No. Sta<br>1 OF<br>Measuren<br>No. Sta<br>1 OF<br>Output<br>No.<br>Current 1<br>Relay 1<br>Relay 2<br>Relay 3<br>Relay 5<br>Relay 5                                                   | te         D           x         -           nent         -           te         D           ζ         -           18.706         -           0         -           0         -           0         -           0         -           0         -           0         - | escript<br>escript<br>mA (<br>(<br>(<br>(<br>(<br>(<br>(<br>(<br>(<br>(<br>(<br>(<br>(<br>(<br>(<br>(<br>(<br>(<br>(                     | ion<br>ion<br>kate Descript<br>DK -<br>DK -<br>DK -<br>DK -<br>DK -<br>DK -<br>DK -                                                                                                    |                                             |  |                  |   |        |   |     |   |   |

Res. 36: Durum dosyası

#### XML dosyası

XML dosyasında bilgiler XML formatında verilir. Bu dosyalar, özellikle, cihaz verilerinin otomatik olarak okunmasına uygundur. XML belgesi farklı elemanlara ayrılmıştır. Bu elemanlar XML belgesini bölümlendirir ve her zaman bir "*Start etiketi*" ile başlar ve "*End etiketi*" ile biter.

VEGAMET/VEGASCAN bilgilerini kapsayan XML dosyasının yapısında şunlar vardır:

Bir VEGAMET 624'ün bir "state.xml" dosyası içeriğine örnek.

| Dosya içeriği                                                          | Tanım                                   |
|------------------------------------------------------------------------|-----------------------------------------|
| xml version="1.0" encodin-<br g="iso-8859-1"?                          | XML sürüm bilgisi                       |
| <data></data>                                                          | Veriler için Start etiketi              |
| <device></device>                                                      | Etiketler Cihaz bilgileri               |
| <loopitem>Start etiketi Öl-<br/>çüm noktaları-Durum bilgisi</loopitem> |                                         |
| <input/>                                                               | Etiketler Giriş-Durum bilgisi           |
| <measurement>rement&gt;</measurement>                                  | Etiketler Ölçüm noktaları-Durum bilgisi |
| <output></output>                                                      | Çıkış-Durum bilgisi için Start etiketi  |

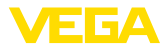

| Dosya içeriği                                  | Tanım                                 |
|------------------------------------------------|---------------------------------------|
| <current></current>                            | Etiketler Akım çıkışı-Durum bilgisi   |
| <relay></relay>                                | Etiketler Röle-Durum bilgisi          |
| <pcpls></pcpls>                                | Etiketler PC/PLS çıkışı durum bilgisi |
| End etiketi Ölçüm noktaları-Du-<br>rum bilgisi | Çıkış-Durum bilgisi için End etiketi  |
|                                                |                                       |
|                                                | Veriler için End etiketi              |

#### <device>

"<device>" etiketinin içindeki bilgiler VEGAMET/VEGASCAN/PLI-CSRADIO için olan bilgilerdir. Bu, bir kereliğine belgenin başında bulunmaktadır.

#### <loopitem>

"<loopitem>" etiketinin içinde bir ölçüm noktasının girişiyle ilgili olan durum bilgileri yer alır. Her ölçüm noktası için böyle bir etiket (tag) bulunmaktadır. Başka deyişle bir VEGAMETTE bu tip etiketin sayısı üçe, VEGASCAN 15'te ve PLICSRADIO C62'de altıya kadar çıkabilir.

#### <input>

"<input>" etiketinin içinde bir ölçüm noktasının girişiyle igili olan durum bilgileri yer alır.

#### <measurement>

"<measurement>" etiketinin içinde bir ölçüm noktasının işlenmesiyle ilgili olan durum bilgileri yer alır.

#### <output>

"<output>" etiketinin içinde bir ölçüm noktasının çıkışlarıyla ilgili olan durum bilgileri yer alır.

#### <current>

"<*current>*" etiketinin içinde bir ölçüm noktasının akım çıkışıyla ilgili olan durum bilgileri yer alır.

#### <relay>

"<*relay*>" etiketinin içinde bir ölçüm noktasının röle çıkışıyla ilgili olan durum bilgileri yer alır.

#### <pcpls>

52

"<pcpls>" etiketinin içinde bir ölçüm noktasının PC/PLS çıkışıyla ilgili olan durum bilgileri yer alır.

Bu etiketlerin içinde aşağıda örnekler olarak gösterilen başka etiketler de vardır.

| Dosya içeriği                                 | Tanım                       |
|-----------------------------------------------|-----------------------------|
| xml version="1.0" encodin-<br g="iso-8859-1"? | XML sürüm bilgisi           |
| <data></data>                                 | Veriler için Start etiketi  |
| <device></device>                             | Start etiketi Cihaz bilgisi |

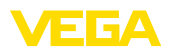

| Dosya içeriği                                 | Tanım                                       |
|-----------------------------------------------|---------------------------------------------|
| <system>VEGAMET624tem&gt;</system>            | Cihaz tipi                                  |
| <version>1.91</version>                       | Yazılımın sürümü                            |
| <devicetag>Device Namevicetag&gt;</devicetag> | Cihazların etiketi                          |
| <snr>1230985</snr>                            | Cihazların seri numaraları                  |
| <date>10.09.2004</date>                       | Gönderme tarihi                             |
| <time>12:00:00</time>                         | Gönderme zamanı                             |
| <ontime>02:58:51</ontime>                     | Açık kalma süresi                           |
| <faultrelay>0</faultrelay>                    | Durum - Yanlış bildirim rölesi              |
|                                               | End etiketi Cihaz bilgileri                 |
| <loopitem></loopitem>                         | Start etiketi Ölçüm noktaları-Durum bilgisi |
| <nr>001</nr>                                  | Ölçüm noktaları No.                         |
| <tag>TAG No. 1</tag>                          | Ölçüm yerleri etiketi                       |
| <input/>                                      | Start etiketi Giriş-Durum bilgisi           |
| <nr>001</nr>                                  | Giriş No.                                   |
| <state>OK</state>                             | Giriş Durumu                                |
| <desc>-</desc>                                | Tanım-Durum                                 |
|                                               | End etiketi Giriş-Durum bilgisi             |
| <measurement></measurement>                   | Start etiketi Ölçüm noktaları-Durum bilgisi |
| <nr>001</nr>                                  | Ölçüm noktaları No.                         |
| <state>OK</state>                             | Ölçüm noktalarının işlenmesi-Durum          |
| <desc>-</desc>                                | Tanım-Durum                                 |
|                                               | End etiketi Ölçüm noktaları-Durum bilgisi   |
| <output></output>                             | Çıkış-Durum bilgisi için Start etiketi      |
| <current></current>                           | Start etiketi Akım çıkışı-Durum             |
| <nr>001</nr>                                  | Akım çıkışı No.                             |
| <value>12.00</value>                          | Akım çıkışının değeri                       |
| <unit>mA</unit>                               | Birim                                       |
| <state>OK</state>                             | Akım çıkışı-Durum                           |
| <desc>-</desc>                                | Tanım-Durum                                 |
|                                               | End etiketi Akım çıkışı-Durum               |
| <current></current>                           | Start etiketi Akım çıkışı-Durum             |
| <nr>002</nr>                                  | Akım çıkışı No.                             |
| <value>12.00</value>                          | Akım çıkışının değeri                       |
| <unit>mA</unit>                               | Birim                                       |
| <state>OK</state>                             | Akım çıkışı-Durum                           |
| <desc>-</desc>                                | Tanım-Durum                                 |

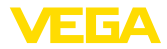

| Dosya içeriği        | Tanım                                |
|----------------------|--------------------------------------|
|                      | End etiketi Akım çıkışı-Durum        |
| <current></current>  | Start etiketi Akım çıkışı-Durum      |
| <nr>003</nr>         | Akım çıkışı No.                      |
| <value>12.00</value> | Akım çıkışının değeri                |
| <unit>mA</unit>      | Birim                                |
| <state>OK</state>    | Akım çıkışı-Durum                    |
| <desc>-</desc>       | Tanım-Durum                          |
|                      | End etiketi Akım çıkışı-Durum        |
| <relay></relay>      | Start etiketi Röle çıkışı-Durum      |
| <nr>001</nr>         | Röle çıkışı No.                      |
| <value>1</value>     | Anahtar konumu 0=kapalı, 1=Açık      |
| <unit>-</unit>       | Birim                                |
| <state>OK</state>    | Röle Çıkışı Durumu                   |
| <desc>-</desc>       | Tanım-Durum                          |
|                      | End etiketi Röle çıkışı-Durum        |
| <relay></relay>      | Start etiketi Röle çıkışı-Durum      |
| <nr>002</nr>         | Röle çıkışı No.                      |
| <value>1</value>     | Anahtar konumu 0=kapalı, 1=Açık      |
| <unit>-</unit>       | Birim                                |
| <state>OK</state>    | Röle Çıkışı Durumu                   |
| <desc>-</desc>       | Tanım-Durum                          |
|                      | End etiketi Röle çıkışı-Durum        |
| <relay></relay>      | Start etiketi Röle çıkışı-Durum      |
| <nr>003</nr>         | Röle çıkışı No.                      |
| <value>0</value>     | Anahtar konumu 0=kapalı, 1=Açık      |
| <unit>-</unit>       | Birim                                |
| <state>OK</state>    | Röle Çıkışı Durumu                   |
| <desc>-</desc>       | Tanım-Durum                          |
|                      | End etiketi Röle çıkışı-Durum        |
| <pcpls></pcpls>      | Start etiketi PC/PLS çıkışı-Durum    |
| <nr>001</nr>         | PC/PLS çıkışı No.                    |
| <value>50,00</value> | Değer                                |
| <unit>%</unit>       | Birim                                |
| <state>OK</state>    | PC/PLS çıkışı-Durum                  |
| <desc>-</desc>       | Tanım-Durum                          |
| <pcpls></pcpls>      | End etiketi PC/PLS çıkışı-Durum      |
|                      | Çıkış-Durum bilgisi için End etiketi |

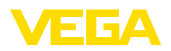

| Dosya içeriği | Tanım                                     |
|---------------|-------------------------------------------|
|               | End etiketi Ölçüm noktaları-Durum bilgisi |
|               | Veriler için End etiketi                  |

56

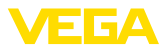

# 11 SMS ile ölçüm değeri iletimi

# 11.1 Genel

Bir SMS'in gönderilmesi sadece VEGA destekli modemle bağlantısı olan seri arayüzlü değerlendirme cihazları için mümkündür. Analog telefon bağlantısı için bir GSM telsiz modemi ve bir sabit hat modemi bulunmaktadır. Bir SMS'in gönderilmesi için bir SMS Service Center (SMSC)'daki değerlendirme cihazı seçilir. Bu SMS Servis Center'dan SMS iligili nihai katılımcıya (ör. cep telefonu) iletilir.

#### • Uyarı: SMS fe

SMS fonksiyonunun devreye alınması için PACTware ve DTM'i gerekmektedir.

# 11.2 SMS gönderimi için yapılacak ayarlar

PACTware'den uygun DTM'i açın ve SMS fonksiyonunun konfigürasyonu için "*Cihaz ayarları - SMS*" menü seçeneğini seçin. Burada, temel ayar olarak bağlı modem ve dilenen SMS sağlayıcı (SMSC) seçilmektedir.

| Modem                         | SMS sabit hattan gönderileceğinde, dış hatta açık bir analog telefon<br>bağlantınızın ve Phoenix Contact PSI veri/faks modeminizin (Sipariş<br>No. MODEM.JX) olması gerekmektedir.                                                                                                    |
|-------------------------------|----------------------------------------------------------------------------------------------------|
|                               | Gönderim GSM ile yapılacaksa, Siemens TV35i GSM telsim modem<br>kullanılmalıdır (Sipariş No.:MODEM.FX). Bu durumda bir GSM kab-<br>losuz iletişim sözleşmenizin olması gerekmektedir. Cep kullanıcısının<br>bulunduğu yerin ağ çekiminin yeterli olmasına dikkat edin. Ayrıca<br>içindeki SIM kartının şifresinin pasif konumda olması gerekmektedir.                 |
| Hizmet sağlayıcı              | Önceden verilen listeden size uyan sağlayıcıyı (SMSC) seçin. Diledi-<br>ğiniz sağlayıcı listede değilse " <i>kullanıcı tanımlı</i> " seçeneği seçin ve ilgili<br>arama numarasını " <i>SMSC arama numarası</i> " alanına kaydedin (sade-<br>ce Siemens TC35i). Poenix Contact PSI veri/faks modemde, sadece<br>listede mevcut olan sağlayıcılar kullanılabilmektedir. |
| SMSC arama numarası           | Bu alanda önceden listede seçilen sağlayıcının arama numarası<br>görüntülenmektedir. " <i>Kullanıcı tanımlı</i> " istediğiniz sağlayıcının arama<br>numarasını kendiniz girin.                                                                                                    |
| SMS konfigürasyon<br>asistanı | Diğer SMS ayarları " <i>Olay listesi</i> " menü seçeneğinden belirlenmekte-<br>dir. Bunlar tek tek şu şekilde sayılabilir:                                                                                                    |
|                               | <ul> <li>"Arama numarası:" SMS gönderilen kişinin telefon numarası</li> <li>"Olay tipi:" Zaman, ölçüm değeri veya durum kontrollü</li> <li>Haber içeriği: Ölçüm değeri veya durum</li> <li>"Gönderme tetikleyici:" Tam olarak zaman, aralık, ölçüm değerinin üstüne çıkma veya altına düşme</li> </ul>                                                                |
|                               | E-postanın gönderilmesi için konfigürasyonun kolay yapılmasını sağla-<br>yan bir asistan mevcuttur. Asistanın başlatılması için " <i>Yeni</i> "düğmesini seçin.                                                                                                    |

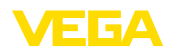

# 12 Cihaz trendi/Veri kaydedici (sadece **VEGAMET/VEGASCAN**)

## 12.1 Genel

Trend kaydetmede, bir VEGA cihazının ölçüm değerleri gözetim altında tutulabilir. Trend iki farklı şekilde kaydedilebilir:

Cihaz eğilimi Veriler, belli bir zaman diliminde VEGA cihazına kaydedilebilip, ilerki bir zamanda yeniden okutulabilir. PACTware ve DTM üzerinden farklı kaydetme koşulları belirlenebilir ve durum başlatılabilir veya durdurulabilir. Maksimum kaydetme süresi değerlendirme cihazındaki bellek tarafından sınırlanmaktadır. Kaydetme türüne bağlı olarak (aralık veya ölçüm değeri farkı) maks. kaydetme süresi değişebilir.

> Aralıklı kaydetmede toplam 200000 ölçüm değerinin kayduı yapılır, ölçüm değeri farkı kaydedileceğinde de ise değer 140000'e düşer. Her dakika bir ölçüm değerinin kayda alınırsa, bu, 138 günlük bir süreye tekabül eder (ölçüm değeri farkı). Birden fazla eğim kaydedildiği takdirde, bu süre de bu oranda düşer.

#### Uvarı: Ĭ

Kaydedilen verilen iç RAM'ı iki ila beş dakikalık bir sürede bir USB belleğe kaydedilir. Güç kesintisi olduğunda bu şekilde enson dakikalarda alınan kayıtlar kaybolur.

DTM trendi Veriler sadece PACTware'li ve DTM'li bir çevrim içi bağlantısı varken bilgisayara kaydedilir. Maksimum kaydetme süresi sadece sabit disk belleğinden sınırlandırılır.

# 12.2 Cihaz trendinin ayarı

Ayarlar DTM'de "Tanı - Cihaz trendi - Ayarlar" menü seçeneğindeki DTM'den yapılır. Cihaza bağlı olarak eğimlerin sayısı 15'e kadar çıkabilir (VEGAMET'te 3, VEGASCAN'da 15). Bu eğimler ihtiyaca bağlı olarak bu sayfa üzerinde etkin veya yeniden pasif konuma getirilebilir vahut da silinir. "Ekle" düğmesine basıldığında seçilen eğimin kurulması için bir kurulum asistanı başlatılır. Tek tek şu ayarlar yapılır:

Ölçüm noktası/Ölçüm İlk olarak istediğiniz ölçüm noktasını ve ölçüm değerini seçin. değeri Kayıt modu

Buraya istediğiniz kaydetme çizelgesini belirleyin. Şu seçenekler vardır:

- "Zaman çizelgesinde": Kayıt, farklı ayarlarda olabilecek belli zaman aralıklarında gerceklesir
- "Ölçüm değerinde fark olduğunda": Kayıt, ölçüm değerine bağlı olarak, farklı ayarlarda olabilecek ölçüm değeri farkında gerçekleşir

İki kaydetme türünün de bir araya getirilmesi mümkündür.

Başlatma ve durdurma Gözetimi hedef alınarak yapabilmek için kayıt için başlatma ve durkoşulları durma koşulları güncel ölçüm değeri dikkate alınarak belirlenmelidir. Başlatma koşulu yerine getirilirse, VEGA cihazında kaydetme işlemi başlar. Yapılmakta olan kayıt, durdurma koşuluna ulaşılır ulaşılmaz

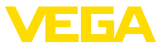

durur. Başlatma koşulunun yeniden yerine getirilmesi sonucunda kayıt yeniden başlamaz.

VEGA cihazındaki bellek meşgul ise, kaydetme otomatik olarak biter. Bunun için "*Bellek doluyken kaydı durdurun*" seçeneğini seçin. Bu seçenek seçilmezse, en eski ölçüm değerlerinin üzerine yeniden çıkılır (dairesel tampon).

# 12.3 Kaydın başlatılması

Kayıt modundan sonra ve başlatma/bitirme koşulları belirlendikten sonra bu ayarlar VEGA cihazına aktarılmalıdır ("*Cihaz verileri - Cihaza kaydet*"). Trend kaydını "*Kaydı başlat*" düğmesine basarak etkinleştirin. Güncel bellek kullanımı ve kaydedilen ölçüm değerinin sayısı bunun akabinde "*Durum*" seçeneğinde görüntülenir. Kaydetme koşullarının değiştirilmesi, kayıt alma işlemi devam ediyorsa mümkün değildir.

# 12.4 Cihazdan kayıt yükleme

Kaydedilen ölçüm değerleri PACTWare/DTM, http veya E-posta üzerinden çağrılabilir. Buradan hem Ethernet hem de RS232 arayüzü kullanılabilir.

DTM yoluyla aramaCihazdan, kayıtlı bir eğim grafiğini yüklemek için "Tanı - Cihaz trendı"<br/>sayfasını seçin ve farenizin sağ düğmesine tıklayarak diyagrama<br/>tıklayın. Ekrandaki açılır pencere menüsünden "Kaydı cihazdan yükle"<br/>seçeneğini seçin. Ekrana, içinde eğim grafiğinin ve aralığın seçilebile-<br/>ceği bir diyalog penceresi çıkar. Listede, o sırada değerlendirme ciha-<br/>zında aktif konumda olan seçilebilecek tüm eğim grafikleri mevcuttur.<br/>"Aralık" seçeneğinin sağ alt köşesinde mevcut aralık gözle görülür. Bu<br/>aralık "Başlat" ve "Bitir" alanları ile kısıtlanabilmektedir.

Trend kaydının yapılması için daha fazla bilgiyi ilgili DTM'in çevrim içi yardımından okuyabilirsiniz.

http yoluyla aramaKayıt etkin konumda ise, eğim grafiği başına farklı formatta iki dosya<br/>hazırlanır. 1. eğim grafiği için bunlar "crv01.gnd" ve "crv01.csv"'dir.<br/>Diğer eğim grafiklerini buna analog seri numaralar alırsınız, ör. 2.<br/>eğimn grafiği için "crv02.gnd". Sonu ".gnd" ile biten dosyalar, ölçüm<br/>değeri grafiklerini grafiksel olarak vermektedir. Değerler tablo olarak<br/>verileceği ya da bu değerlerin yeniden işlemden geçmesi gerektiği<br/>takdirde (ör. Excel ile), dosya başlıklarının sonuna ".csv" getirilir.

Kaydın okunması için tarayıcınızın adres kısmına adres şu şekilde girilmelidir: "http://Değerlendirme cihazının IP adresi veya istenilen eğimin ana bilgisayar ismi/dosya ismi". Standart IP adresinde 1. eğimin grafiksel gösterimi için adres şu şekilde girilmelidir: "http://192.168.200.200/crv01.gnd"

#### • Bilgi: Daha

58

Daha büyük kayıtların gösterimi eğim sayısı, arayüz ve çağırma türüne bağlı olarak çok uzun sürebilir. Ethernetten bilgi okuma, RS232'ye göre çok daha hızlıdır. Aynı şekilde alınan görüntü DTM ile kıyaslandığında, http üzerinden daha hızlıdır.

30325-TR-130703

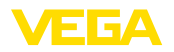

E-posta yoluyla gönderme Cihaz trendi e-posta yoluyla gönderileceğinde, http çağırdığınızdaki dosyaların aynısı kullanılır. Bir e-posta konfigürasyonu asistanında, ilgili eğimlerive formatları seçebilir ve konfigüre edebilirsiniz.

Diğer bilgileri "*E-postayoluyla ölçüm değeri aktarma*" bölümünden ve DTM'in çevrim içi yardımından bulabilirsiniz.

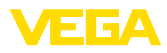

# INDEX

# A

Ağ 6 Ağ anahtarı 31 Ağ geçidi 6 Alt ağ adresi 6 Ana bilgisayarın ismi 6 APN 30 ASCII 12, 18, 24

# С

Cihaz eğilimi 57 CSD 28, 30 CSV dosyası 45, 48 Çevrim dışı kullanım 9

# D

DFÜ 21, 23 DHCP 6 Dial-In 29, 31 Dial-Out 29, 31 DNS sunucusu 6 DTM 4, 8 Durum dosyası 47

# Ε

Envanter isteme 12, 13 E-posta 12, 14, 21 Ethernet 6, 10 Ethernet arayüzü 4

# F

FDT 4

# G

GPRS 26, 30 GSM 17, 26, 28

# Η

HTML 15, 16 HTML dosyası 45, 50 http 16

# I

IP adresi 6 ISDN 31 İletişim Protokolü 18 İzinsiz girişe karşı korunma 16

# Κ

Kaydol 8

Kullanıcı ismi 8, 16 Kullanıcı yönetimi 8

## М

Modbus-TCP 12, 15 Modem 26 MoRoS 26, 29, 31

# Ρ

PACTware 4, 8 – Proje 8 Parola/Şifre 16 PC/PLS 15, 44 POP 22, 23 Posta hizmeti sunucu 22 PPP 17, 18, 23, 24 Proje asistanı 8 PSTN 31

# R

RS232 arayüzü 4

# S

SIM 28, 30 SIM kartı 17 SMS 56 SMTP 22, 23 SPS 15 Standart ağ geçidi 6 Şifre 8 Şifre/Şifre 16

# Т

TXT dosyası 44, 47

# U

USB 9 Uzaktan isteme 12

# V

Veri kaydedici 57 VMI 12, 13

#### W

Web sunucusu 12, 14 WEB-VV 26, 42

# Х

XML dosyası 46, 51

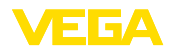

Y Yazılım güncelleme 8 Yönlendirici 31

62

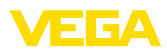

|  |  |  |  |  |  |  |  |  |  |  |  | ы    |
|--|--|--|--|--|--|--|--|--|--|--|--|------|
|  |  |  |  |  |  |  |  |  |  |  |  | )325 |
|  |  |  |  |  |  |  |  |  |  |  |  | -TR  |
|  |  |  |  |  |  |  |  |  |  |  |  | -130 |
|  |  |  |  |  |  |  |  |  |  |  |  | 1703 |

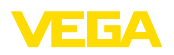

Baskı tarihi:

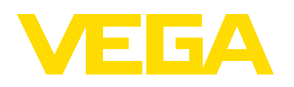

Sensörlerin ve değerlendirme sistemlerinin teslimat kapsamı, uygulanması, kullanımı ve işletme talimatları hakkındaki bilgiler basımın yapıldığı zamandaki mevcut bilgilere uygundur.

Teknik değişiklikler yapma hakkı mahfuzdur

© VEGA Grieshaber KG, Schiltach/Germany 2013

CE

VEGA Grieshaber KG Am Hohenstein 113 77761 Schiltach Germany Phone +49 7836 50-0 Fax +49 7836 50-201 E-mail: info.de@vega.com www.vega.com